# GOODWE

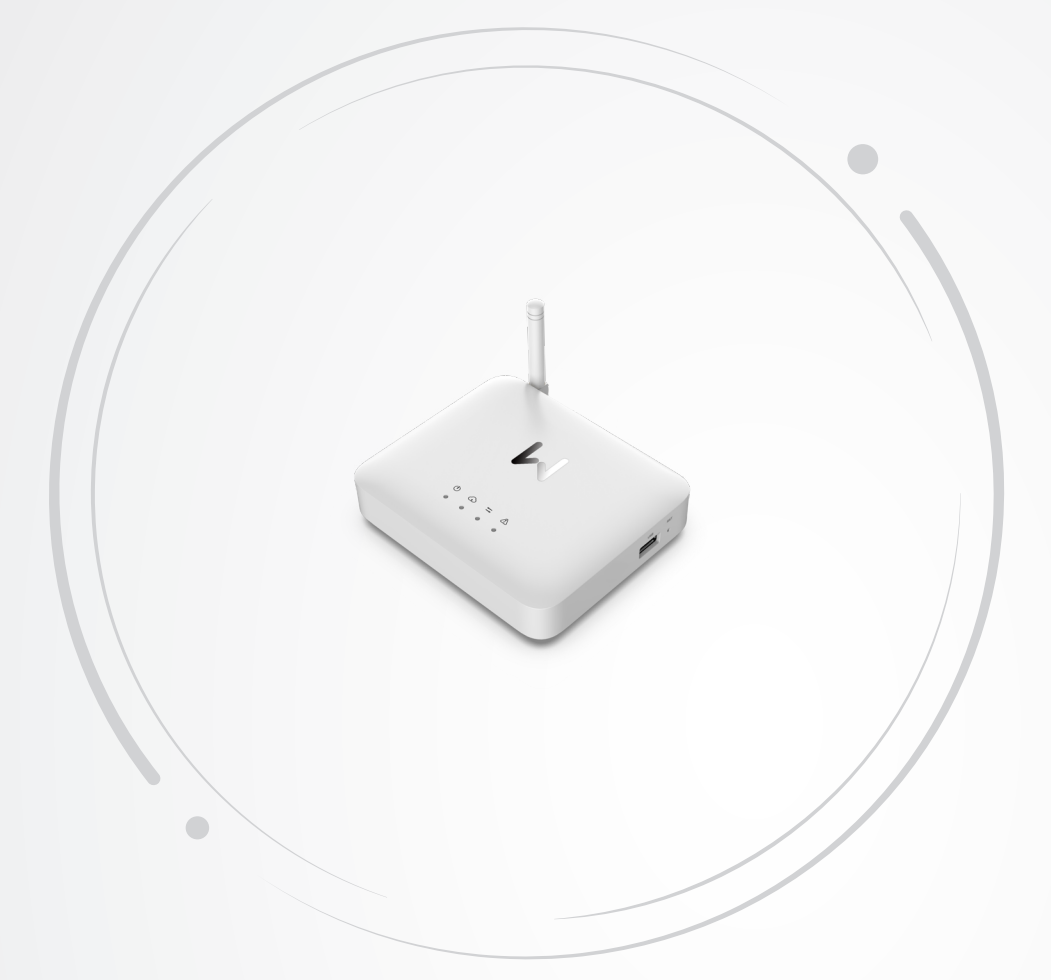

# **User Manual**

# Smart DataLogger

EzLogger3000R

V1.2 -2025 -04-02

### Copyright ©GoodWe Technologies Co., Ltd., 2025. All rights reserved.

No part of this document can be reproduced or transmitted to the public platform in any form or by any means without the prior written authorization of GoodWe.

#### Trademarks

**GOODME** and other GoodWe trademarks are trademarks of GoodWe Company. All other trademarks or registered trademarks mentioned in this document are owned by GoodWe Company.

### NOTICE

The information in this document is subject to change due to product updates or other reasons. This document cannot replace the product labels or the safety precautions unless otherwise specified. All descriptions in the document are for guidance only.

# CONTENT

| 1 | About This document                                                                                                    | 1                                          |
|---|----------------------------------------------------------------------------------------------------|--------------------------------------------|
|   | 1.1 Applicable Model                                                                                                    | ,1                                         |
|   | 1.2 Target Audience                                                                                                    | 1                                          |
|   | 1.3 Symbol Definition                                                                                                    | .1                                         |
| 2 | Safety Precaution                                                                                                    | 2                                          |
|   | 2.1 General Safety                                                                                                    | .2                                         |
|   | 2.2 Personal Safety                                                                                                    | 2                                          |
|   | 2.3 Equipment Safety                                                                                                    | 2                                          |
|   | 2.4 Labels                                                                                                    | 3                                          |
|   | 2.5 Personnel Requirements                                                                                                    | .3                                         |
| _ | 2.6 EU Declaration of Conformity                                                                                                    | .3                                         |
| 3 | Product Introduction                                                                                                    | 4                                          |
|   | 3.1 Functions                                                                                                    | .4                                         |
|   | 3.2 Networking                                                                                                    | 4                                          |
|   | 3.3 Parts                                                                                                    | 5                                          |
|   | 3.4 Dimensions                                                                                                    | 6                                          |
|   | 3.5 Indicators                                                                                                    | .6<br>6                                    |
|   | 3.6 Nameplate                                                                                                    | .6                                         |
| 4 | Check and Storage                                                                                                    | 7                                          |
|   | 4.1 Check before Receiving                                                                                                    | 7                                          |
|   | 4.2 Storage                                                                                                    | 7                                          |
|   | 4.3 Deliverables                                                                                                    | 7                                          |
| 5 | Installation                                                                                                    | _                                          |
|   |                                                                                                    | 8                                          |
|   | 5.1 Installation Requirements                                                                                                    | <b>8</b>                                   |
|   | 5.1 Installation Requirements<br>5.2 EzLogger Installation                                                                                                    | <b>8</b><br>.8<br>.9                       |
|   | 5.1 Installation Requirements<br>5.2 EzLogger Installation<br>5.2.1 Wall-Mounting                                                                                                    | 8<br>.8<br>.9<br>.9                        |
|   | 5.1 Installation Requirements                                                                                                    | 8<br>.8<br>.9<br>.9<br>0                   |
|   | 5.1 Installation Requirements.         5.2 EzLogger Installation         5.2.1 Wall-Mounting.         5.2.2 Rail-Mounting         1         5.2.3 Table-Mounting                                                                                   | <b>8</b><br>.9<br>.9<br>0                  |
| 6 | 5.1 Installation Requirements.         5.2 EzLogger Installation         5.2.1 Wall-Mounting.         5.2.2 Rail-Mounting         1         5.2.3 Table-Mounting         1         Electrical Connection                                           | 8<br>.8<br>.9<br>.9<br>0<br>0              |
| 6 | 5.1 Installation Requirements.         5.2 EzLogger Installation         5.2.1 Wall-Mounting.         5.2.2 Rail-Mounting.         1         5.2.3 Table-Mounting.         1         Electrical Connection         1         6.1 Safety Precaution | <b>8</b><br>.9<br>.9<br>0<br><b>1</b><br>1 |

|    | <ul><li>6.3 Connecting the Ethernet Cable</li></ul>         |
|----|-------------------------------------------------------------|
|    | 6.5 Connecting the DI Signal Cable                          |
| _  |                                                             |
| 7  | Equipment Commissioning 15                                  |
|    | 7.1 Check before Power On         15           7.2 Power On |
| 8  | System Commissioning 16                                     |
|    | 8.1 Indicators and Buttons                                  |
|    | 8.2 Introduction to Web UI                                  |
|    | 8.3 Log In                                                  |
|    | 8.4 Setting Parameters                                      |
|    | 8.4.1 Setting the Port Parameters                           |
|    | 8.4.2 Adding Devices25                                      |
|    | 8.4.3 Setting EzLogger Parameters                           |
|    | 8.4.4 Setting Inverter Parameters                           |
| _  | 8.4.5 Setting Forwarding Parameters                         |
| 9  | Maintenance                                                 |
|    | 9.1 Routine Maintenance                                     |
|    | 9.2 System Maintenance (WEB)                                |
|    | 9.2.1 Upgrading                                             |
|    | 9.2.2 Maintaining the System                                |
|    | 9.2.3 Set System Time                                       |
|    | 9.2.4 Change Login Password                                 |
|    | 9.3 Power Off                                               |
|    | 9.4 Removing the EzLogger                                   |
|    | 9.5 Disposing of the EzLogger                               |
|    | 9.6 Iroubleshooting                                         |
| 10 | Technical Parameters 43                                     |

# 1 About This document

This document describes the product information, installation, electrical connection, commissioning, troubleshooting, and maintenance. Read through this document before installing and operating the product. All the installers and users have to be familiar with the product features, functions, and safety precautions. This document is subject to update without notice. For more product details and latest documents, please visit https://en.goodwe.com.

# 1.1 Applicable Model

This document applies to the Smart DataLogger EzLogger3000R (EzLogger for short).

# **1.2 Target Audience**

This document applies to trained and knowledgeable technical professionals only. The technical personnel has to be familiar with the product, local standards, and electric systems.

# **1.3 Symbol Definition**

Different levels of warning messages in this document are defined as follows:

| Indicates a high-level hazard that, if not avoided, will result in death or serious injury.                                      |  |  |
|----------------------------------------------------------------------------------------------------|--|--|
| <b>A</b> WARNING                                                                                                    |  |  |
| Indicates a medium-level hazard that, if not avoided, could result in death or serious injury.                                   |  |  |
|                                                                                                    |  |  |
| Indicates a low-level hazard that, if not avoided, could result in minor or moderate injury.                                     |  |  |
| NOTICE                                                                                                    |  |  |
| Highlights key information and supplements the texts. Or some skills and methods to solve product-related problems to save time. |  |  |

# 2 Safety Precaution

### 

The equipment is designed and tested strictly in compliance with related safety rules. Read and follow all the safety instructions and cautions before any operations. Improper operation might cause personal injury or property damage as the equipments are electrical equipment.

# 2.1 General Safety

#### NOTICE

- The information in this document is subject to change due to product updates or other reasons. This document cannot replace the product labels or the safety precaution unless otherwise specified. All descriptions in the document are for guidance only.
- Before installations, read through this document to learn about the product and the precautions.
- All installations should be performed by trained and knowledgeable technicians who are familiar with local standards and safety regulations.
- Strictly follow the installation, operation, and configuration instructions in this document. The manufacturer shall not be liable for equipment damage or personal injury if you do not follow the instructions. For more warranty details, please visit <u>https://en.goodwe.com/</u> warranty.

# 2.2 Personal Safety

### 🚹 DANGER

- Use insulating tools and wear personal protective equipment (PPE) when operating the equipment to ensure personal safety.
- Do not touch the equipment when it is short-circuited. Keep away from the equipment, and turn off the power immediately.
- Before electrical connections, disconnect all upstream switches to ensure the device is not energized.

# 2.3 Equipment Safety

### \rm ADANGER

Make sure the equipment is installed at a solid and reliable place.

### \Lambda WARNING

- Use appropriate tools for proper installation, maintenance, etc.
- Observe local standards and safety regulations when operating the equipment.
- Unauthorized disassembly or modification may cause damage to the equipment, which is not covered within the warranty scope.

# 2.4 Labels

### 🚹 DANGER

- All labels and warning marks should be visible after the installation. Do not cover, scrawl, or damage any label on the equipment.
- Labels on the equipment are as follows.

| X | Do not dispose of the<br>equipment as household<br>waste. Discard the product<br>in compliance with local laws<br>and regulations, or send it<br>back to the manufacturer. | CE | CE mark |
|---|----------------------------------------------------------------------------------------------------|----|---------|
|   | ANATEL mark                                                                                                    |    |         |

### **2.5 Personnel Requirements**

#### NOTICE

- Personnel who install or maintain the equipment must be strictly trained, learn about safety precautions and correct operations.
- Only qualified professionals or trained personnel are allowed to install, operate, maintain, and replace the equipment or parts.

# 2.6 EU Declaration of Conformity

GoodWe Technologies Co., Ltd. hereby declares that the equipment with wireless communication modules sold in the European market meets the requirements of the following directives:

- Radio Equipment Directive 2014/53/EU (RED)
- Restrictions of Hazardous Substances Directive 2011/65/EU and (EU) 2015/863 (RoHS)
- Waste Electrical and Electronic Equipment 2012/19/EU
- Registration, Evaluation, Authorization and Restriction of Chemicals (EC) No 1907/2006
   (REACH)

# 3 **Product Introduction**

# 3.1 Functions

The EzLogger is applicable to micro inverter PV systems. It collects data and stores logs, sends the data to the monitoring platform, and remotely monitors, operates and maintains the system.

# 3.2 Networking

EzLogger is applicable to the PV systems via the following communication methods:

- RS485 communication, which enables communication between the EzLogger and devices like smart meters.
- Ethernet communication, which enables communication between the EzLogger and the router, PC and power plant monitoring system.
- Wireless communication which enables communication between the EzLogger and the router, micro inverters, and power plant monitoring system.

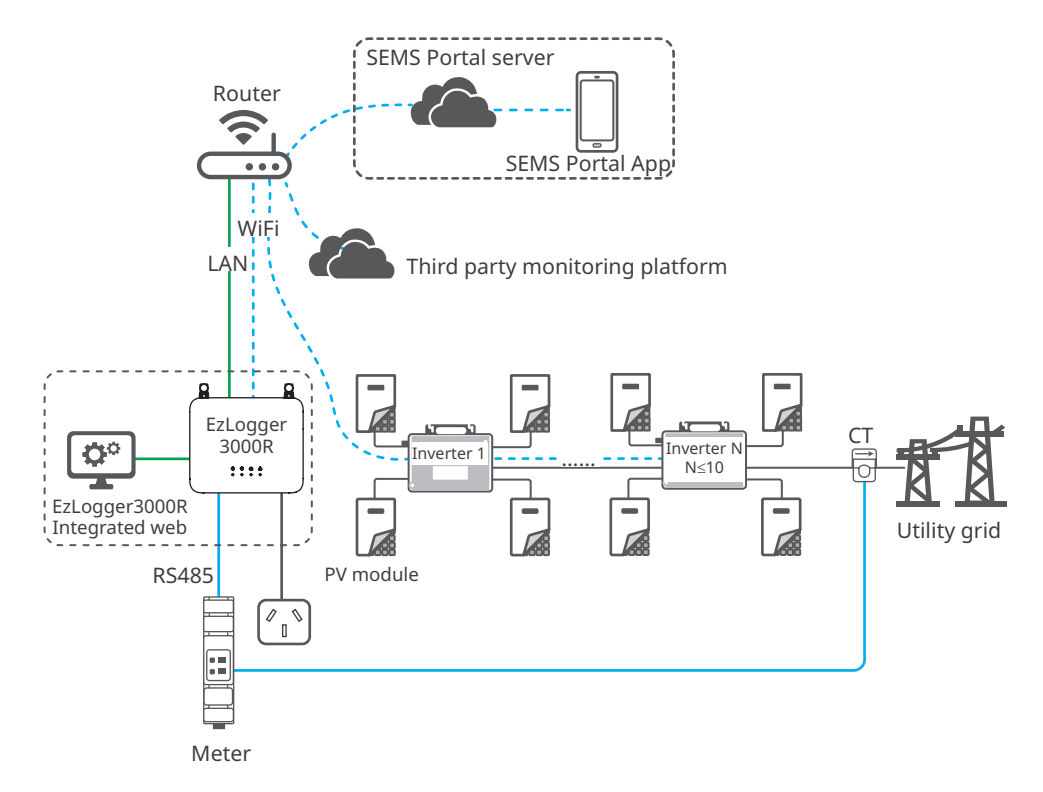

# 3.3 Parts

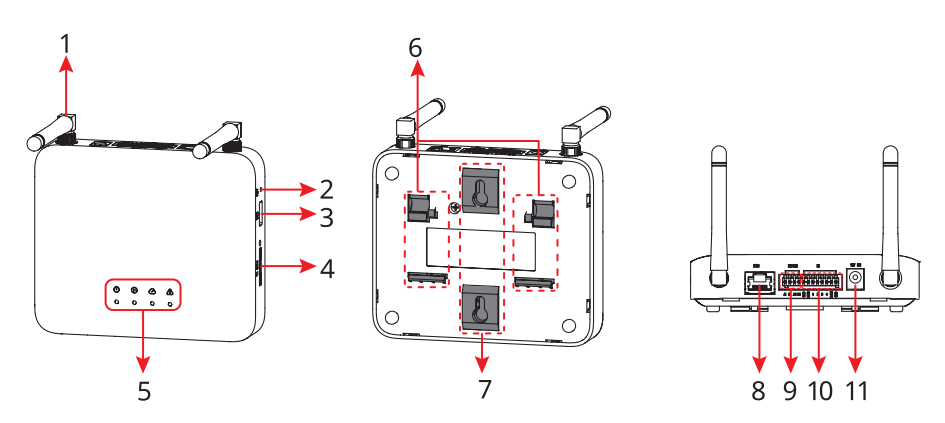

| No. | Parts                                  | Description                                                                                                    |
|-----|----------------------------------------|----------------------------------------------------------------------------------------------------|
| 1   | Antenna                                | <ul> <li>For WiFi wireless Communication</li> <li>If the equipment is installed in a metal box or under<br/>a metal/concrete roof, an external antenna or RF<br/>extension cable is recommended to amplify signal.</li> <li>Specifications of WiFi antenna: 2.4G</li> <li>Number of the antenna may differ depends on the<br/>actual product.</li> </ul> |
| 2   | Reset button (RST)                     | Short press (1-3 seconds): restart the equipment<br>Long press (>5 seconds): restart the equipment and<br>restores factory default network settings, such as network<br>settings, MQTT settings, etc.                                                                                                    |
| 3   | USB port (USB)                         | Connects to a USB flash drive, which can be used to read the data logs and update firmware version.                                                                                                    |
| 4   | SIM card slot (SIM)                    | Reserved. Supports installing a SIM card for 4G communiction.                                                                                                    |
| 5   | LED indicator                          | Indicates the equipment's working status.                                                                                                    |
| 6   | DIN rail clamp                         | Installs the equipment on the DIN rail.                                                                                                    |
| 7   | Screw mounting slot                    | Hangs the equipment on screws.                                                                                                    |
| 8   | Ethernet communica-<br>tion port (ETH) | Communication port for the Ethernet cable.                                                                                                    |
| 9   | RS485 communication<br>port (RS485)    | <ul> <li>Communication port for connecting RS485<br/>communication cables.</li> <li>Compatible smart meter: GMK110</li> </ul>                                                                                                    |
| 10  | DI communication port (DI)             | <ul><li>Digital input ports.</li><li>Supports connecting DI communication cable.</li></ul>                                                                                                    |
| 11  | 12V power input port<br>(12V DC)       | Support 12V DC power input.                                                                                                    |

# 3.4 Dimensions

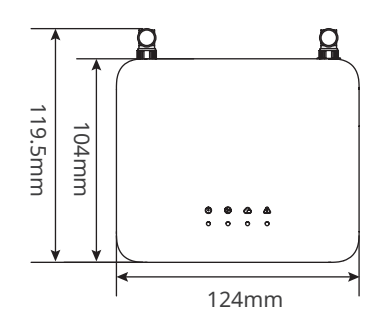

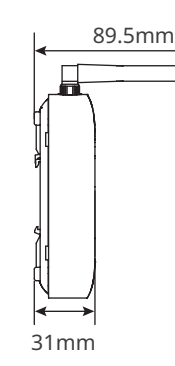

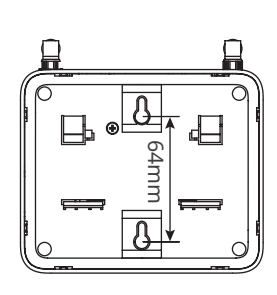

# **3.5 Indicators**

| Indicator | Definitions | Description                                                                                                    |  |  |
|-----------|-------------|----------------------------------------------------------------------------------------------------|--|--|
|           |             | Steady green: The device is powered on.                                                                                                    |  |  |
|           |             | Green off: Device power failure or abnormal power supply.                                                                                        |  |  |
|           |             | Slow blinking green: The device is working properly.                                                                                             |  |  |
|           |             | Green off: The device fails to work.                                                                                                    |  |  |
|           |             | Steady green: Communication between the device and the server is normal.                                                                         |  |  |
|           |             | Slow blinking green: Communication between the device and the router fails.                                                                      |  |  |
|           |             | Fast blinking green: Communication between the device<br>and the router is normal, but communication between the<br>device and the server fails. |  |  |
|           |             | Steady red: All the inverters are in fault status.                                                                                               |  |  |
|           |             | Red off: At least one inverter in the system is working properly.                                                                                |  |  |

# 3.6 Nameplate

The nameplate is for reference only.

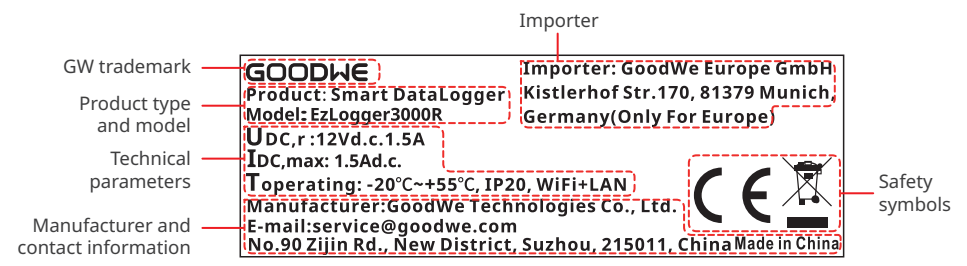

# 4 Check and Storage

# 4.1 Check before Receiving

Check the following items before receiving the product.

- 1. Check the outer packing box for damage, such as holes, cracks, deformation, and others signs of equipment damage. Do not unpack the package and contact the supplier as soon as possible if any damage is found.
- 2. Check the product model. If the product model is not what you requested, do not unpack the product and contact the supplier.
- 3. Check the deliverables for correct model, complete contents, and intact appearance. Contact the supplier as soon as possible if any damage is found.

# 4.2 Storage

If the equipment is not to be installed or used immediately, please ensure that the storage environment meets the following requirements:

- 1. Do not unpack the outer package or throw the desiccant away.
- 2. Store the equipment in a clean place. Make sure the temperature and humidity are appropriate and no condensation.
- 3. If the equipment has been long term stored, it should be checked by professionals before being put into use.

# 4.3 Deliverables

### NOTICE

- Connect the cables with the included terminals. The manufacturer shall not be liable for the damage if other terminals are used.
- Adapter varies among different countries. The graphics are for reference only. The actual situation prevails.

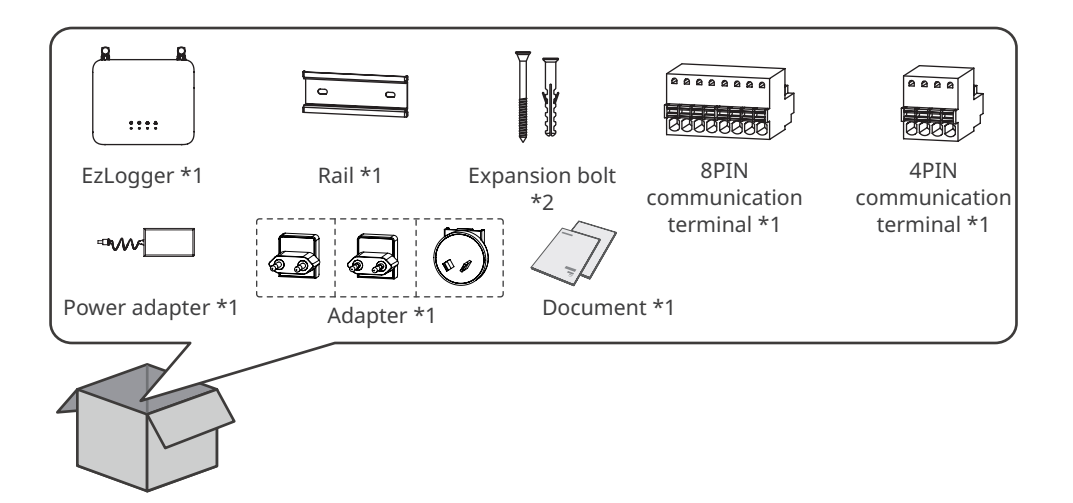

# 5 Installation

# 5.1 Installation Requirements

### **Installation Environment Requirements**

- 1. Do not install the equipment in a place near flammable, explosive, or corrosive materials.
- 2. The place to install the equipment shall be well-ventilated for heat radiation and large enough for operations.
- 3. The equipment can be installed indoors. The temperature and humidity at the installation site should be within the appropriate range.
- 4. Do not install the equipment in a place that is easy to touch, especially within children's reach.
- 5. Install the equipment at a height that is convenient for operation and maintenance, electrical connections, and checking indicators and labels.
- 6. Install the equipment away from electromagnetic interference.

### **Mounting Support Requirements**

- The mounting support shall be nonflammable and fireproof.
- Install the equipment on a surface that is solid enough to bear its weight.

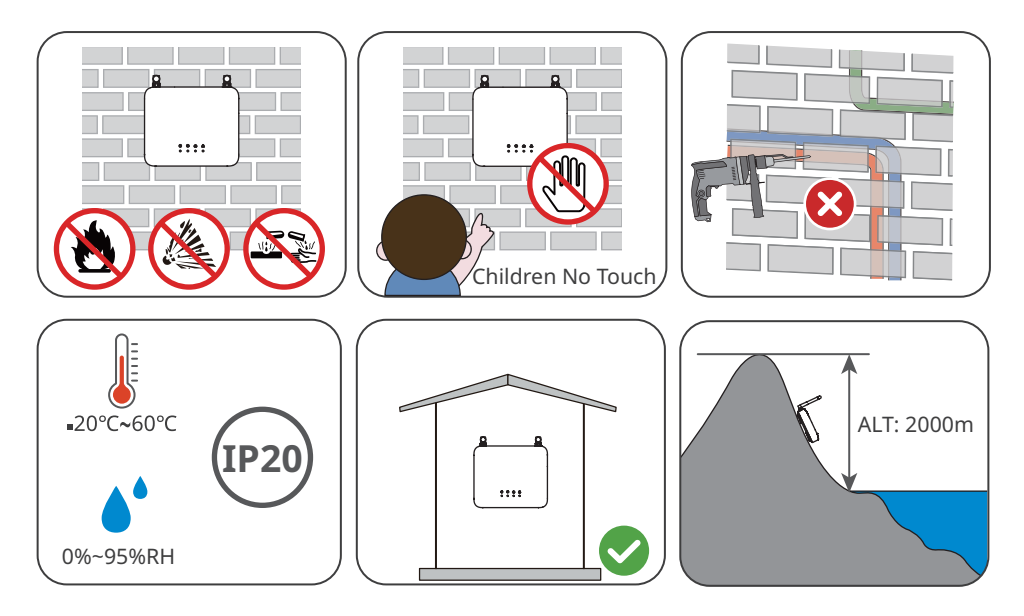

# **Installation Tool Requirements**

The following tools are recommended when installing the equipment. Use other auxiliary tools on site if necessary.

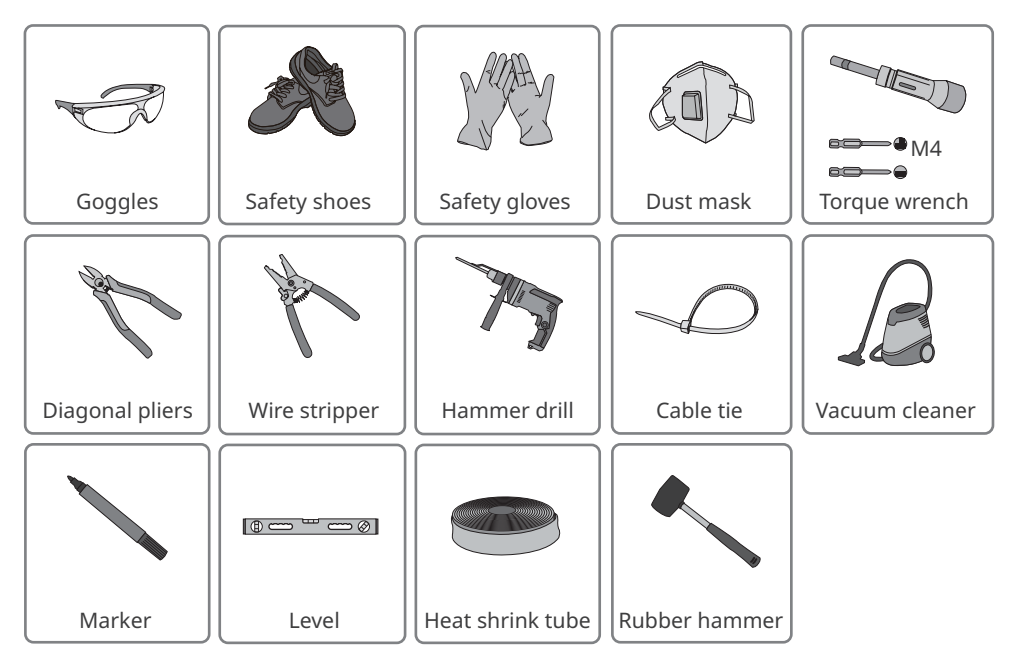

# 5.2 EzLogger Installation

# 5.2.1 Wall-Mounting

### NOTICE

- Avoid the water pipes and cables buried in the wall when drilling holes.
- Wear goggles and a dust mask to prevent the dust from being inhaled or contacting eyes when drilling holes.

**Step 1** Mark positions for drilling holes. Ensure that the marked holes match the mounting holes on the back of the equipment.

**Step 2** Drill holes to a depth of 30mm using the hammer drill. The diameter of the drill bit should be 6mm.

**Step 3** Install the expansion screws, leaving a length of 2-2.5mm outside the wall to hang the equipment.

**Step 4** Hang the equipment to the expansion screws and pull it down to ensure that equipment is mounted securely.

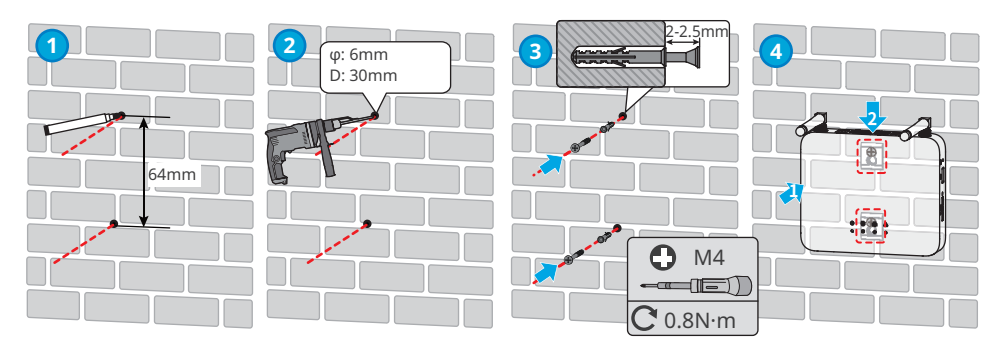

# 5.2.2 Rail-Mounting

NOTICE

• Ensure that the DIN rail is reliably installed on a solid surface.

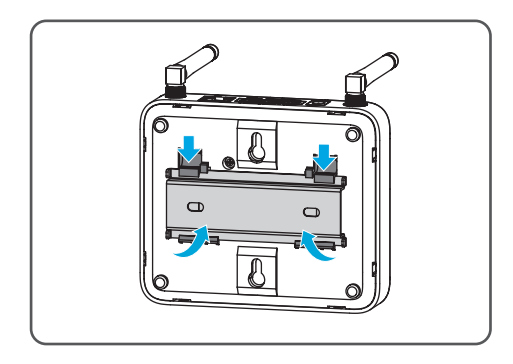

### 5.2.3 Table-Mounting

The EzLogger supports table installation, which means place the equipment on a desktop.

#### NOTICE

- Mount the EzLogger on a horizontal table. Place it properly to avoid the equipment slipping and causing damage.
- Do not place the EzLogger in a place where it can be easily touched to avoid signal interruption caused by accidental touching.

# 6 Electrical Connection

# 6.1 Safety Precaution

### 🚹 DANGER

- Before electrical connections, disconnect all upstream switches to ensure the device is not energized. Do not work with power on. Otherwise, an electric shock may occur.
- Perform electrical connections in compliance with local laws and regulations. Including operations, cables, and component specifications.
- If the cable bears too much tension, the connection may be poor. Reserve a certain length of the cable before connecting it to the EzLogger.

#### NOTICE

- Wear personal protective equipment like safety shoes, safety gloves, and insulating gloves during electrical connections.
- All electrical connections should be performed by qualified professionals.
- Cable colors in this document are for reference only. The cable specifications shall meet local laws and regulations.

# 6.2 Connecting the DC Input Cable

NOTICE

- Connect the power adapter included in the package to the EzLogger's DC input port for power supplying.
- Power adapter specifications: Input: AC 100V~240V, 50Hz/60Hz; Output: DC 24V, 1.5A, 18W.

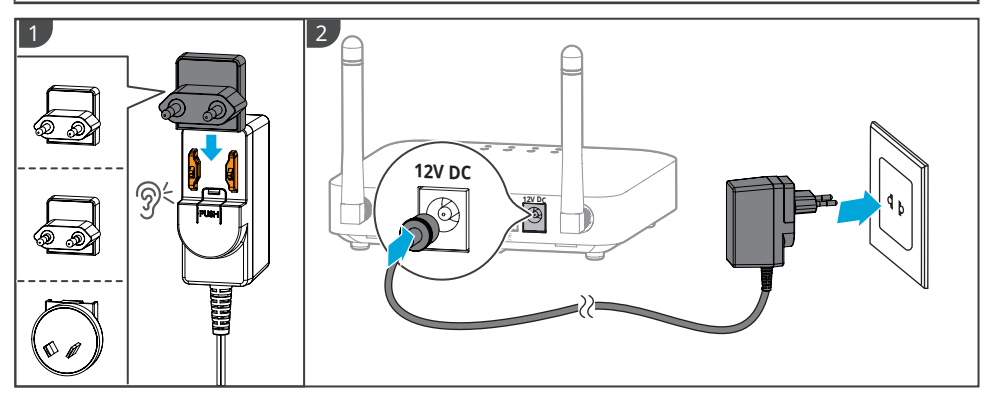

# 6.3 Connecting the Ethernet Cable

#### NOTICE

- Recommended cable specifications: network cable of Cat 5e or higher specifications and shielded RJ45 connectors.
- The default IP of the EHT port is172.18.0.12. Connects the ethernet cable to a computer to configure the parameters.
- Refer to Section 8.4.1 Setting Port Parameters for detailed instructions to configure the IP parameters of the ETH port.

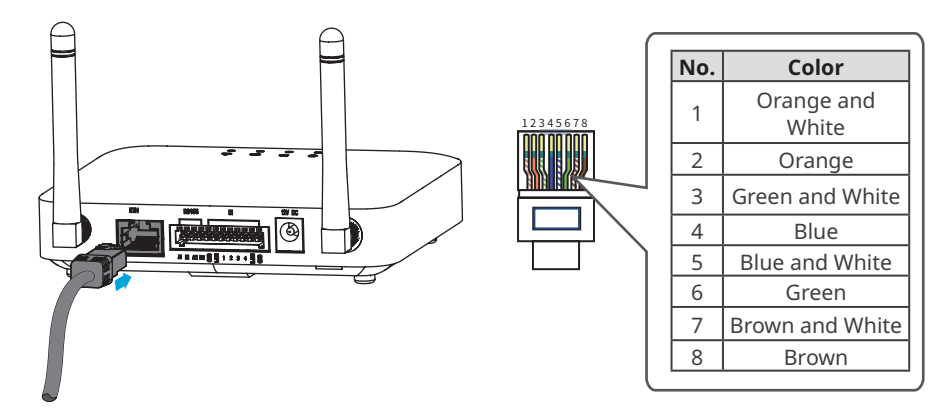

# 6.4 Connecting the RS485 Signal Cable

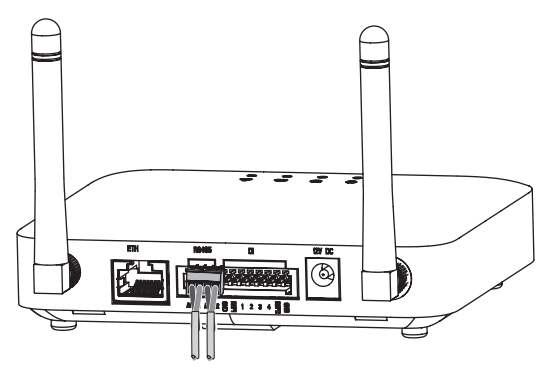

| No. | Function                                               | Silk  | screen | Port Definition |
|-----|--------------------------------------------------------|-------|--------|-----------------|
| 1   | The port can connect to the<br>RS485 port of the smart |       | A1     | RS485_A1        |
| 2   |                                                        | 56405 | B1     | RS485_B1        |
| 3   |                                                        | KS485 | A2     | RS485_A2        |
| 4   |                                                        |       | B2     | RS485_B2        |

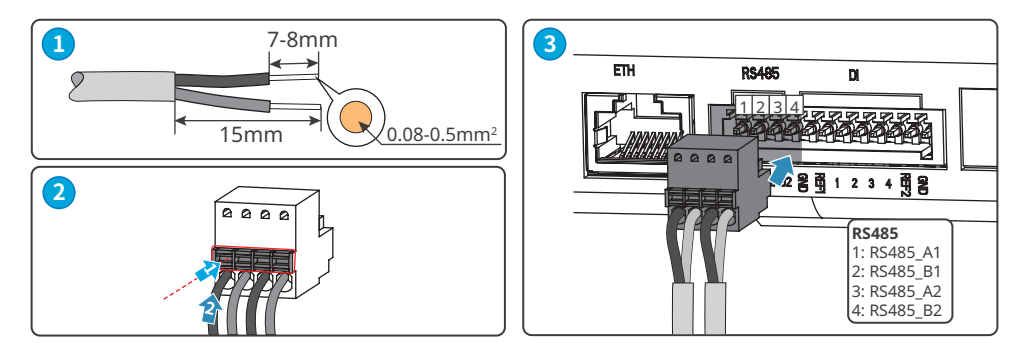

#### **Power limit network**

#### NOTICE

- GoodWe smart meter GMK110 is recommended.
- Ensure correct directions when installing the CT.

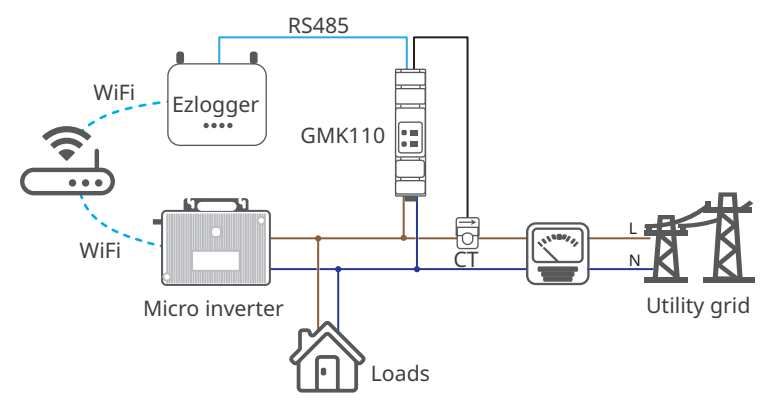

# 6.5 Connecting the DI Signal Cable

#### NOTICE

- The EzLogger can receive passive dry contact signal or active wet contact signal.
- It is recommended to keep the signal transmission distance within 10 meters.
- Connects the remote shutdown device to any DI port to realize Europe remote shutdown requirements. Or connects the Demand Response Enabling Device (DRED) as following to satisfy Australia DRED requirements.

#### Passive contact

| Func-<br>tion | Silk | screen | Port<br>Definition |
|---------------|------|--------|--------------------|
|               |      | REF1   | REF1               |
| DII           |      | 1      | DI1                |
| כזס           | 1    | REF1   | REF1               |
| DIZ           | זס   | 2      | DI2                |
| D I O         |      | REF2   | REF2               |
| DIS           |      | 3      | DI3                |
|               |      | REF2   | REF2               |
| DI4           |      | 4      | DI4                |

### Active contact

| Func-<br>tion | Silkscreen |     | Port<br>Definition |
|---------------|------------|-----|--------------------|
| DI1           |            | GND | GND                |
|               | 1          | 1   | DI1                |
|               | 1          | GND | GND                |
|               | זס         | 2   | DI2                |
|               | DI         | GND | GND                |
| DIS           |            | 3   | DI3                |
|               |            | GND | GND                |
| DI4           |            | 4   | DI4                |

| No. | Function | Silkscreen |      | Port Definition |
|-----|----------|------------|------|-----------------|
| 1   | DRED     | -          | REF1 | REFGEN          |
| 2   |          | DI         | 1    | DRM 5           |
| 3   |          | DI         | 2    | DRM 6           |
| 4   |          | DI         | 3    | DRM 7           |
| 5   |          | DI         | 4    | DRM 8           |
| 6   |          | -          | REF2 | COM/DRM0        |

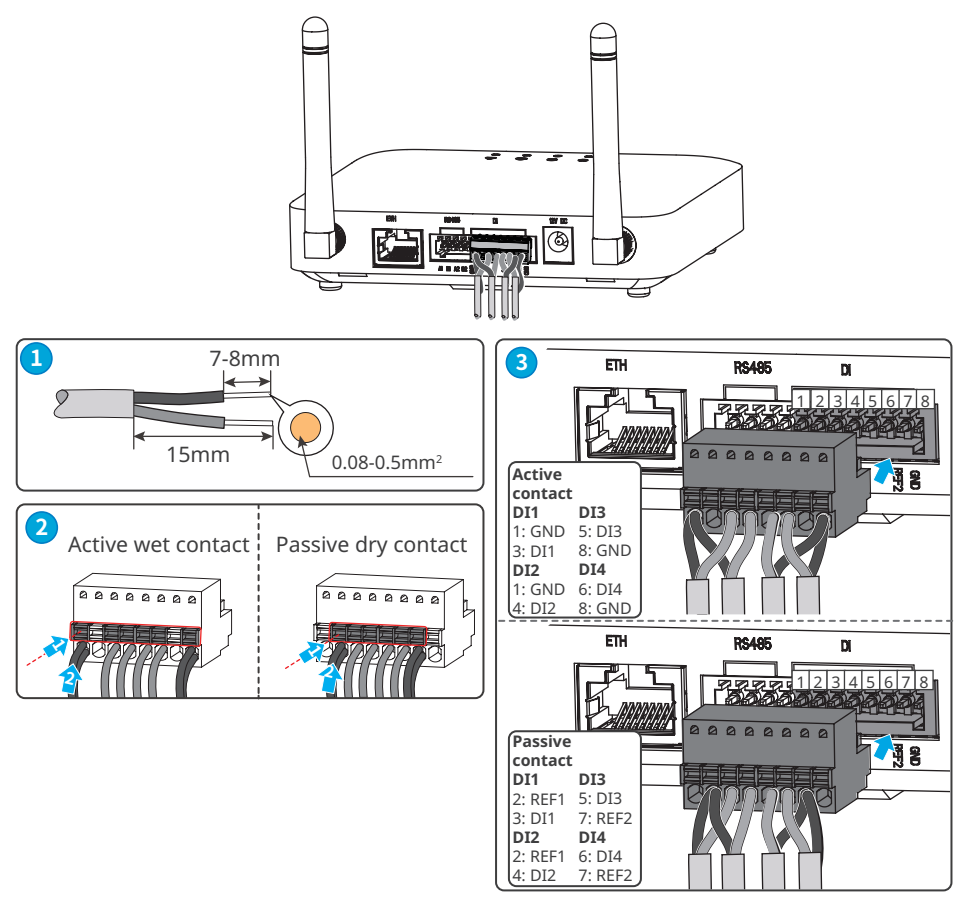

# 6.6 Installing the USB Flash Drive

### NOTICE

- Install the USB flash drive into the USB port to upgrade the firmware.
- Prepare a FAT32 USB flash drive by yourself.

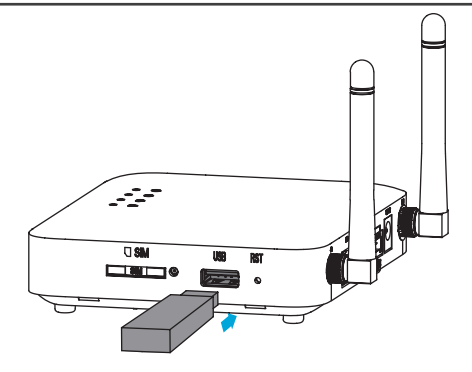

# 7 Equipment Commissioning

# 7.1 Check before Power On

| No. | Check Item                                                                                                    |  |  |  |
|-----|----------------------------------------------------------------------------------------------------|--|--|--|
| 1   | The product is firmly installed at a clean place that is well-ventilated and easy-to-<br>operate.                   |  |  |  |
| 2   | The power cable, net cable and communication cables are connected correctly and securely.                           |  |  |  |
| 3   | Cable ties are intact, routed properly and evenly.                                                                  |  |  |  |
| 4   | The input signal status are correct and the input power parameters are within the operating scope of the equipment. |  |  |  |

# 7.2 Power On

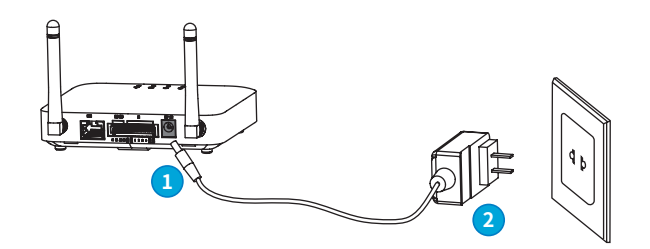

Connect the power adapter cable to the device and the AC socket side. (Optional) Turn on the switch on the AC socket side.

# 8 System Commissioning

# 8.1 Indicators and Buttons

### **LED Indicators**

| Indicator | Definitions | Description                                                                                                    |  |  |
|-----------|-------------|----------------------------------------------------------------------------------------------------|--|--|
|           |             | Steady green: The device is powered on.                                                                                                    |  |  |
|           |             | Green off: Device power failure or abnormal power supply.                                                                                        |  |  |
|           |             | Slow blinking green: The device is working properly.                                                                                             |  |  |
|           |             | – Green off: The device fails to work.                                                                                                    |  |  |
|           |             | Steady green: Communication between the device and the server is normal.                                                                         |  |  |
| 0         |             | Slow blinking green: Communication between the device and the router fails.                                                                      |  |  |
|           |             | Fast blinking green: Communication between the device<br>and the router is normal, but communication between the<br>device and the server fails. |  |  |
|           |             | Steady red: All the inverters are in fault status.                                                                                               |  |  |
|           |             | Red off: At least one inverter in the system is working properly.                                                                                |  |  |

### Button

| RST Button    | Definition                                                           |
|---------------|----------------------------------------------------------------------|
| Press 1~3S    | Restart the equipment                                                |
| Long press>5S | Restart the equipment and restores factory default network settings. |

# 8.2 Introduction to Web UI

EzLogger supports equipment-related parameters setting, equipment operation information and error information viewing through the WEB interface, to get to know the system status timely.

### 

- The web software version shown in this document is V2.0.1. The screenshots are for reference only. The actual display may differ.
- The name, range, and default value of the parameters are subject to change. The actual display prevails.
- When issuing reset, shutdown and upgrade commands to the inverter, the inverter may fail to connect to the utility grid, which will affect the power generation.
- The grid parameters, protection parameters, feature parameters and power regulation parameters of the inverter shall be set by professionals. Improper settings may cause the inverter fail to connect to the grid. Wrong settings of power regulation parameters may cause the inverter connected to the grid improperly, thus affecting the power generation.
- To prevent the generating capacity from being influenced by wrong settings, the grid scheduling parameters shall be set by professionals.

#### Layout

|   | GOODWE                     | Œ W.                          | 2me To Datalogger                          |          |               |                    | 5                      | Den 🛆                       | © 📕                       | admin ~       |
|---|----------------------------|-------------------------------|--------------------------------------------|----------|---------------|--------------------|------------------------|-----------------------------|---------------------------|---------------|
|   | System Overview ^          | Basic Inform                  | 3×                                         |          |               |                    |                        |                             |                           |               |
|   |                            |                               |                                            | _        |               |                    |                        |                             |                           |               |
|   | Real-Time Fault Alarm      |                               | Port Settings                              | <b>*</b> | Device Access | Forward<br>Configu | ding Service<br>ration | ର                           | System<br>Mainter         | nance         |
| ľ | Equipment Maintenance      | 6<br>Array                    | Data                                       |          | Inverter Data | Channel Status     |                        |                             |                           |               |
| 1 | Equipment Monitoring       |                               | 0.000 last                                 |          |               |                    |                        |                             |                           |               |
| • | 🗞 Historical Data 🛛 🗸      |                               | Power Generation Of Online<br>Device Today | Н        | Number        | SN                 | Addres<br>s            | Device<br>Current<br>Status | Daily<br>Power<br>Generat | Activ<br>Powe |
|   | 😫 System Configuration 🛛 🗸 | $\langle \mathcal{F} \rangle$ | 0.000 kwh<br>Total Generation              |          |               |                    |                        |                             | ion                       |               |
| l | Configuration Take Effect  |                               |                                            |          |               |                    |                        |                             |                           | -             |
|   |                            |                               | 0.000 kw<br>Real-Time Active Power         |          |               |                    |                        |                             |                           | ]             |
|   |                            |                               |                                            |          |               |                    |                        |                             |                           |               |

| No. | Function            | Description                                                                                                    |  |  |  |
|-----|---------------------|----------------------------------------------------------------------------------------------------|--|--|--|
| 1   | Menu list           | Area for the menus. Choose the main menu, then the sec-<br>ond-level menu will be displayed. Under some main menus,<br>there are no second-level menu.                                                                                       |  |  |  |
| 2   | Menu list button    | Click to hide or show the menu list.                                                                                                    |  |  |  |
| 3   | Tag list            | Displays the opened menu list.                                                                                                    |  |  |  |
| 4   | Common<br>functions | Displays the often used functions for easy operation. The common functions can be set in the menu list.                                                                                                    |  |  |  |
| 5   | System status       | <ul> <li>Selects the system language.</li> <li>Displays the alarming information. Click it to check the real-time alarms.</li> <li>Displays the version of the product.</li> <li>Displays the log in status. Click it to log out.</li> </ul> |  |  |  |
| 6   | Power plant data    | Displays the corresponding functional items or parameter setting under each menu.                                                                                                    |  |  |  |

### Menu on the Interface

| GOODWE                     | Generation Welcome To Datalogger                                              | 🕄 EN | ∆ ⊜ | admin ~ |
|----------------------------|-------------------------------------------------------------------------------|------|-----|---------|
| Main Menu                  | Port Settings ×<br>Wired Network Wireless Configuration RS485 Remote Shutdown |      |     |         |
| Port Settings              | Third-level Menu Acquisition Method Please Select ~                           |      |     |         |
| Device Access              | * IP Address                                                                  |      |     |         |
| Forwarding Configure tion  | * Subnet Mask                                                                 |      |     |         |
| Parameter Settings         | * Default Gateway                                                             |      |     |         |
| Device Upgrade             | * Preferred DNS Server                                                        |      |     |         |
| Device Log                 | * Alternate DNS Server                                                        |      |     |         |
| Second-level<br>Menu       | * LAN Or Not 🔿 Yes 💿 No                                                       |      |     |         |
| Nistorical Data V          | Submit                                                                        |      |     |         |
| 🏩 System Configuration 🛛 🗸 |                                                                               |      |     |         |

| Main Menu                            | Second-level<br>Menu                       | Third-level<br>Menu            | Description                                                                                                    |  |  |  |  |
|--------------------------------------|--------------------------------------------|--------------------------------|----------------------------------------------------------------------------------------------------|--|--|--|--|
| System<br>Overview                   | Basic<br>Information<br>System<br>Overview |                                | <ul> <li>Common functions such as Port Settings,<br/>Device Access, Forwarding Service<br/>Configuration, System Maintenance.</li> <li>Basic informations such as Power<br/>Generation Of Online Device Today, Total<br/>Generation, Real-Time Active Power, Real-<br/>Time Reactive Power, Number Of Online<br/>Devices, Number Of Offline Devices.</li> </ul> |  |  |  |  |
|                                      | Real-Time<br>Fault Alarm                   | -                              | Displays <b>Total Number of Fault Alarms, Fault Alarm ID, Fault Alarm Name, Device SN,</b> and <b>Generation Time</b> . Clicks <b>Manual Refresh</b> to display the latest alarms.                                                                                                    |  |  |  |  |
|                                      |                                            | Wired<br>Network               | Sets the wired network's parameters.                                                                                                    |  |  |  |  |
|                                      |                                            | Wireless<br>Configura-<br>tion | Sets the parameters of WiFi or 4G.                                                                                                    |  |  |  |  |
|                                      | Port Settings                              | RS485                          | Sets RS485 parameters of the equipment.<br>Supports to connect with equipments via RS485.<br>The baud rate of the RS485 includes 300, 1200,<br>2400, 9600, 19200 and 115200.                                                                                                    |  |  |  |  |
|                                      |                                            | Remote<br>Shutdown             | Sets remote shutdown parameters.                                                                                                    |  |  |  |  |
| Fauinment                            | Device<br>Access                           | -                              | Adds devices.                                                                                                    |  |  |  |  |
| Maintenance Forwarding<br>Configura- |                                            | Modbus-<br>TCP                 | Sets Modbus-TCP parameters.                                                                                                    |  |  |  |  |
|                                      | tion                                       | MQTT                           | Sets MQTT parameters.                                                                                                    |  |  |  |  |
|                                      | Parameter                                  | Data Loger                     | Sets the port setting, operating log setting,<br>limited power grid connection, and DRM<br>parameters of the EzLogger.                                                                                                    |  |  |  |  |
|                                      | Settings                                   | Inverter                       | Sets the grid parameters, protection parameters, feature parameters, and power regulation parameters of the inverter.                                                                                                    |  |  |  |  |
|                                      | Device                                     |                                | Upgrades fimware version of the EzLogger.                                                                                                    |  |  |  |  |
| Opgrade                              |                                            | Inverter                       | Upgrades fimware version of the inverter.                                                                                                    |  |  |  |  |
|                                      | Device Log                                 | -                              | Checks the operation logs of the equipment                                                                                                    |  |  |  |  |
| Equipment                            | -                                          | Data<br>Logger                 | Checks the information of the EzLogger.                                                                                                    |  |  |  |  |
| MONICOTING                           | -                                          | Meter                          | Checks the information of the smart meter.                                                                                                    |  |  |  |  |
| Historical Data                      | Historical<br>Faults And<br>Alarms         | -                              | Checks the historical faults and alarms.                                                                                                    |  |  |  |  |

| Main Menu                    | Second-level<br>Menu   | Third-level<br>Menu | Description                                                                                                    |  |  |  |
|------------------------------|------------------------|---------------------|----------------------------------------------------------------------------------------------------|--|--|--|
|                              | System<br>Maintenance  | -                   | <ul> <li>Reset Logger</li> <li>Restores factory settings</li> <li>Imports all configuration files</li> <li>Exports all configuration files</li> </ul> |  |  |  |
| System                       | System Time -          |                     | Sets the way to calibrate the time: by system or manually.                                                                                            |  |  |  |
| Security<br>Settings         |                        | -                   | Sets security parameters like password.                                                                                                    |  |  |  |
|                              | Version<br>Information | -                   | Checks the version of the EzLogger, like SN,<br>Main Program Version, Firmware Version, Web<br>Version, etc.                                          |  |  |  |
| Configuration<br>Take Effect | -                      | -                   | Clicks to save the parameters. Clicks the Con-<br>figuration Take Effect to save the settings after<br>configuration adjustments.                     |  |  |  |

### 8.3 Log In

#### NOTICE

Before login, ensure that the equipment meets the following requirements:

- Supports Windows 7 or above version.
- Browser: Chrome 52, Firefox 58, or above version is recommended.
- The computer's network port is connected to EzLogger's ETH port with a network cable.

#### Steps

#### Log in to the web using a static IP address

**Step 1** Connect the EzLogger to a computer using a network cable.

Step 2 Set the IP addresses of the EzLogger and the computer on the same network segment.

| Internet Protocol Version 4(TCP/IPv4) Propert                                                                         | ies               |                 |        |                      |                    | × |
|----------------------------------------------------------------------------------------------------|-------------------|-----------------|--------|----------------------|--------------------|---|
| General                                                                                                    |                   |                 |        |                      |                    |   |
| You can get IP settings assigned autor<br>this capability. Otherwise, you need to<br>for the appropriate IP settings. | natical<br>ask ye | y if y<br>our n | our ne | etwork s<br>k admini | upports<br>strator |   |
| O Qbtain an IP address automatical                                                                                    | y                 |                 |        |                      |                    |   |
| Ouge the following IP address:                                                                                        |                   |                 |        |                      |                    |   |
| IP address:                                                                                                    |                   |                 |        |                      |                    |   |
| Sybnet mask:                                                                                                    |                   |                 |        |                      |                    |   |
| Default gateway:                                                                                                    |                   |                 |        |                      |                    |   |
| Obtain DNS server address autor                                                                                       | natical           | y               |        |                      |                    |   |
| Use the following DNS server add                                                                                      | resses            | -               |        |                      |                    |   |
| Preferred DNS server:                                                                                                 |                   |                 |        |                      |                    |   |
| Alternate DNS server:                                                                                                 |                   |                 |        |                      |                    |   |
| Validate settings upon exit                                                                                           |                   |                 |        | Ad <u>v</u> a        | inced              |   |
|                                                                                                    |                   |                 | OK     |                      | Cancel             |   |

| No. | IP Parameter       | Default value of the EzLogger | Example value of the Computer |
|-----|--------------------|-------------------------------|-------------------------------|
| 1   | IP address         | 172.18.0.12                   | 172.18.0.22                   |
| 2   | Subnet mask        | 255.255.255.0                 | 255.255.255.0                 |
| 3   | Default<br>gateway | 172.18.0.1                    | 172.18.0.1                    |

**Step 3** Enter **http://172.18.0.12**, or **https://172.18.0.12:443** in the address bar of the web browser and press **Enter**. **172.18.0.12** is the default IP address of the EzLogger and 443 is the default port of https.

**Step 4** Select the language according to the actual demanding. Log in with the initial account and password.

#### NOTICE

Use the initial password to log in. Change the password as soon as possible and keep it in mind. To ensure the security of the account, it is recommended to change the password regularly.

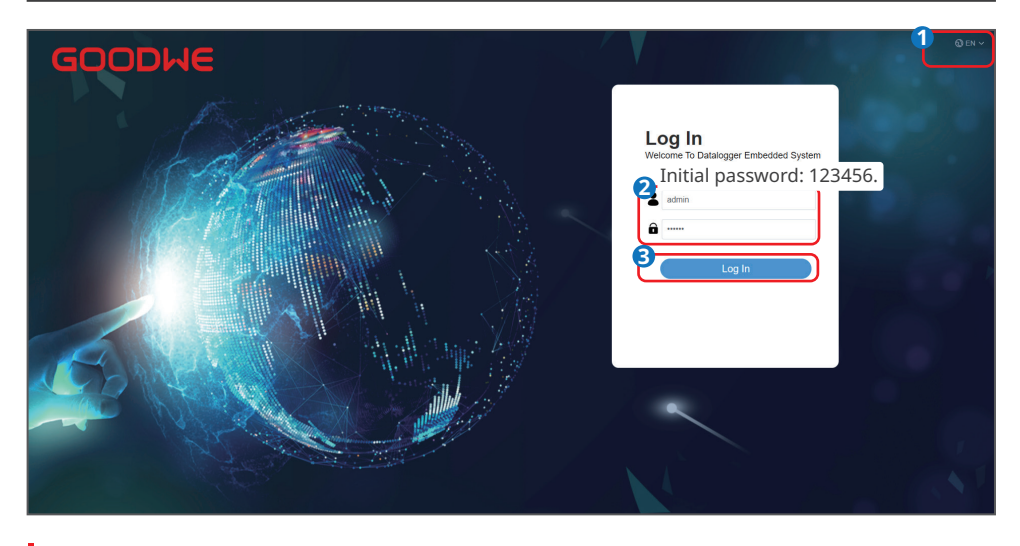

### Log in to the web using a dynamic IP address

**Step 1** Connect the EzLogger to a computer using a network cable.

Step 2 Check the IP address assigned to the gateway on the router management page.
Step 3 Enter https://XX.XX.XX.XX, or http://XX.XX.XX.443 in the address bar of the web browser and press Enter. XX.XX refers to the IP address of the EzLogger and 443 is the default port setting of https.

**Step 4** Select the language according to the actual demanding. Log in with the initial account and password.

### 8.4 Setting Parameters

### 8.4.1 Setting the Port Parameters

Set the related parameters, and click "Submit" to complete the setting.

### Wired Network

| GOODWE                                                             | Welcome To Datalogger                                      | 🕲 EN | ∍ | admir | ~ |
|--------------------------------------------------------------------|------------------------------------------------------------|------|---|-------|---|
| <ul> <li>System Overview</li> <li>Equipment Maintenance</li> </ul> | Wired Network Wireless Configuration RS485 Remote Shutdown |      |   |       |   |
| 2<br>Port Settings                                                 | Acquisition Method Please Select ~                         |      |   |       |   |
| Device Access                                                      | * IP Address                                               | ]    |   |       |   |
| Forwarding Configuration                                           | * Subnet Mask                                              | ]    |   |       |   |
| Parameter Settings                                                 | * Default Gateway                                          | ]    |   |       |   |
| Device Upgrade                                                     | * Preferred DNS Server                                     | )    |   |       |   |
| Device Log                                                         | Alternate DNS Server                                       | )    |   |       |   |
| P Equipment Monitoring                                             | * LAN Or Not 🕓 Yes 🛛 💿 No                                  | J    |   |       |   |
| 🐻 Historical Data 🗸 🗸                                              | 5 Submit                                                   |      |   |       |   |
| 🏩 System Configuration 🛛 🗸                                         |                                                            |      |   |       |   |

| Parameter               | Description                                                                                                    |
|-------------------------|----------------------------------------------------------------------------------------------------|
| Acquisition<br>method   | <ul> <li>Manually set the fixed network parameters based on actual situation<br/>when selecting STATIC mode.</li> <li>The IP address can be obtained automatically when selecting DHCP<br/>mode</li> </ul>               |
| IP address              | Set the IP address of the EzLogger. Set the IP address on the same<br>network segment as the router IP address, and based on the power plant<br>planning. If the IP address is modified, log in with the new IP address. |
| Subnet mask             | Set the subnet mask of the EzLogger. Set the parameter based on the actual subnet mask of the router connected to the EzLogger.                                                                                          |
| Default gateway         | Set the default gateway of the EzLogger. Set the parameter based on the actual gateway of the router connected to the EzLogger.                                                                                          |
| Preferred DNS<br>server | Set the parameter as the IP address of the LAN's router when connecting to a public network, for example, connecting to GoodWe server, using a domain name for the server address.                                       |
| Alternate DNS<br>server | Ignore this parameter in common situations.<br>When the preferred DNS server fails to resolve a domain name, use the<br>alternate DNS server.                                                                            |

### Wireless Configuration

| GOODWE                   | 🖂 Welcome To Datalogger                                                                                              | 🕄 EN | ∆ ⊜ | admin ~ |
|--------------------------|----------------------------------------------------------------------------------------------------|------|-----|---------|
| System Overview          | Pont Settings         X           Wired Network         Wireless Configuration         RS485         Remote Shutdown |      |     |         |
| 2 Port Settings          | 4 wifi                                                                                                    |      |     |         |
| Device Access            | SSID                                                                                                    |      |     |         |
| Forwarding Configuration | Password                                                                                                    |      |     |         |
| Parameter Settings       | IP                                                                                                    |      |     |         |
| Device Upgrade           | Settings <b>3</b> Turn On Disable                                                                                    |      |     |         |
| Device Log               |                                                                                                    |      |     |         |
| P Equipment Monitoring   | 5 Submit                                                                                                    |      |     |         |
| 🐻 Historical Data 🗸 🗸    |                                                                                                    |      |     |         |
| 🗟 System Configuration 🗸 |                                                                                                    |      |     |         |

| Parameter | Description                                            |
|-----------|--------------------------------------------------------|
| SSID      | Select the wireless network based on actual situation. |
| Password  | The password of the actual selected wireless network.  |
| Settings  | Enable or disable WiFi settings.                       |

#### NOTICE

- After setting the WiFi information, you can go to the router management page to view the IP assigned to the data collector by the router. Enter https://XX.XX.XX.XX, or http:// XX.XX.XX.XX:443 in the address bar of the web browser and press Enter. XX.XX refers to the IP address of the EzLogger and 443 is the default port setting of https.
- Disconnect the network cable between the EzLogger and the router after enabling WiFi communication. Otherwise, the communication may fail.

| RS485                      |                               |            |               |           |              |               |                   |
|----------------------------|-------------------------------|------------|---------------|-----------|--------------|---------------|-------------------|
| GOODWE                     | \Xi Welcome To                | Datalogger | (2) EN △      | admin ~   |              |               |                   |
| System Overview V          | Port Settings × Wired Network | Wireless C | configuration | S485 Remo | ote Shutdown |               |                   |
| 2 Port Settings            | Number                        | RS485 Name | Baud Rate     | Data Bit  | Stop Bit     | Parity Method | Operation         |
| Device Access              | 1                             |            | -             |           |              | 10.700        | Communication Pa  |
| Forwarding Configuration   | 2                             |            | -             |           |              | 10.000        | Communication Par |
| Parameter Settings         |                               |            |               |           |              |               |                   |
| Device Upgrade             |                               |            |               |           |              |               |                   |
| Device Log                 |                               |            |               |           |              |               |                   |
| Equipment Monitoring       |                               |            |               |           |              |               |                   |
| 📸 Historical Data 🛛 🗸      |                               |            |               |           |              |               |                   |
| 🏩 System Configuration 🛛 🗸 |                               |            |               |           |              |               |                   |
| GOODWE                     | \Xi Welcome To                | Datalogger |               |           |              | 🕄 EN 🛆        | 🖻 📕 admin 🗠       |

| GOODME                     | Welcome to Datate | -990-i              |   | 9             |                   |
|----------------------------|-------------------|---------------------|---|---------------|-------------------|
| 🗳 System Overview 🗸 🗸      | Port Settings ×   | RS485 Configuration | × |               |                   |
| Equipment Maintenance ^    | G                 | R0400 Configuration | ~ |               |                   |
| Port Settings              | Nur               | Name                |   | Parity Method | Operation         |
| Device Access              | 1                 | Baud Rate           |   | No Parity     | Communication Par |
| Forwarding Configuration   | 2                 | Data Bit            |   | No Parity     | Communication Par |
| Parameter Settings         | с                 | heck Method         |   |               |                   |
| Device Upgrade             |                   | Stop Bit            | J |               |                   |
| Device Log                 |                   | Cancel Confirm      |   |               |                   |
| Equipment Monitoring       |                   |                     | _ |               |                   |
| 🚯 Historical Data 🛛 🗸      |                   |                     |   |               |                   |
| 🔹 System Configuration 🛛 🗸 |                   |                     |   |               |                   |

| Parameter    | Description                                                                                                    |
|--------------|----------------------------------------------------------------------------------------------------|
| RS485 name   | Select based on the actual RS485 port the equipment connected to.                                                                                       |
| Baud rate    | Set according to the baud rate of the connected equipment. Supported baud rate: 300, 1200, 2400, 9600, 19200, and 115200.                               |
| Data bit     | Supported values: 7 bits or 8 bits.                                                                                                    |
| Check method | Set according to the parity check method of the connected equipment.<br>Supported values: odd parity, even parity, 1 checksum, 0 parity, and no parity. |
| Stop bit     | Set according to the stop bit of the connected equipment. Supported values: 1, 1.5, and 2.                                                              |

### **Remote Shutdown**

| GOODWE                                     | Welcome To Datalogger                                         | 🕲 EN | ∆ ⊜ | <b>H</b> * | ıdmin 🗸 |
|--------------------------------------------|---------------------------------------------------------------|------|-----|------------|---------|
| System Overview V<br>Equipment Maintenance | Port Settings ×<br>Wired Network Wireless Configuration RS485 |      |     |            | * *     |
| 2 Port Settings                            | 4 Access port Select                                          | ~    |     |            |         |
| Device Access                              | Function Switch Select                                        | ~    |     |            |         |
| Forwarding Configuration                   | Effective State Of Dry Contact Select                         | ~ ?  |     |            |         |
| Parameter Settings                         | 5 Submit                                                      |      |     |            |         |
| Device Upgrade                             |                                                               |      |     |            |         |
| Device Log                                 |                                                               |      |     |            |         |
| e Equipment Monitoring                     |                                                               |      |     |            |         |
| 🐻 Historical Data 🛛 🗸                      |                                                               |      |     |            |         |
| 🏩 System Configuration 🗸 🗸                 |                                                               |      |     |            |         |

| Parameter                      | Description                                                                                                    |
|--------------------------------|----------------------------------------------------------------------------------------------------|
| Access port                    | Select based on the actual DI port the equipment connected to. Supported values: DI1, DI2, DI3, DI4, and none. |
| Function switch                | Set the status of the remote shutdown function. Support to be set as enable or disable.                        |
| Effective state of dry contact | Set the state according to the actual state of the dry contact. Support to be set as disconnect or closure.    |

### 8.4.2 Adding Devices

**Step 1** Import the access point table and forwarding point table of the connected devices.

|   | NOTICE                                                                                                    |  |  |  |  |  |  |  |
|---|----------------------------------------------------------------------------------------------------|--|--|--|--|--|--|--|
| • | Support batch import of access point tables and forwarding point tables the connected devices. It is recommended to import all the point tables of inverters, meters, and other devices connected to the EzLogger before adding devices. |  |  |  |  |  |  |  |
| • | Contact the after-sales service center to obtain the device access point table and forwarding point table.                                                                                                    |  |  |  |  |  |  |  |

|   | GOODWE                   | Ŧ   | Welcome T                                                           | o Datalogger |             |                   |                             |                            | 🕲 en 🛆 🗐                  | admin ~     |
|---|--------------------------|-----|---------------------------------------------------------------------|--------------|-------------|-------------------|-----------------------------|----------------------------|---------------------------|-------------|
| 8 | System Overview V        | Dev | vice Access ×                                                       |              |             |                   |                             |                            |                           |             |
| 1 | Equipment Maintenance ^  | l   | Batch Import Access Point Table Batch Import Forwarding Point Table |              |             |                   |                             | Add Device                 |                           |             |
|   | Port Settings            |     | Number                                                              | Device Name  | Device Type | Device<br>Subtype | Communicati<br>on Interface | Communicati<br>on Protocol | Forwarding<br>Point Table | Operation   |
| 2 |                          |     | 1                                                                   |              | Inverter    | Minilnv           |                             | Modbus-tcp                 |                           | Edit Delete |
|   | Forwarding Configuration |     |                                                                     |              |             |                   |                             |                            |                           |             |
|   | Parameter Settings       |     |                                                                     |              |             | Su                | ubmit                       |                            |                           |             |
|   | Device Upgrade           |     |                                                                     |              |             |                   |                             |                            |                           |             |
|   | Device Log               |     |                                                                     |              |             |                   |                             |                            |                           |             |
| 2 | Equipment Monitoring     |     |                                                                     |              |             |                   |                             |                            |                           |             |
| 5 | Historical Data V        |     |                                                                     |              |             |                   |                             |                            |                           |             |
| ¢ | System Configuration     |     |                                                                     |              |             |                   |                             |                            |                           |             |

#### Step 2 Add devices.

| GOODWE                         | Welcome To Datalogger       |                              |   | ∆* ⊜                | admin ~     |
|--------------------------------|-----------------------------|------------------------------|---|---------------------|-------------|
| System Overview 🗸 🗸            | asic Inform × Parameter S > | Forwarding × Device Access × | ~ |                     | 1           |
| <b>Q</b> Equipment Maintenance | 2                           | Add Device                   | × |                     | Add Device  |
| Port Settings                  | * Device Name               | Please enter a device name   |   | varding<br>it Table | Operation   |
| Device Access                  | * Device Type               | Inverter 🗸                   |   |                     | Edit Delete |
| Forwarding Configuration       | * Device Subtype            | Micro Inverter v             |   |                     |             |
| Parameter Settings             | * Communication Protocol    | Modbus-tcp V                 |   |                     |             |
| Device Upgrade                 | * Terminal Address          | Address Settings             |   |                     |             |
| Device Log                     | <b>•</b>                    |                              |   |                     |             |
| Equipment Monitoring           |                             | Advanced Settings Cancel Yes |   |                     |             |
| 🐻 Historical Data 🗸 🗸          |                             |                              |   |                     |             |
| n System Configuration V       |                             |                              |   |                     |             |

### Add an inverter

| Parameter              | Description                                                                                                    |
|------------------------|----------------------------------------------------------------------------------------------------|
| Device name            | Define the device name based on actual needs.                                                                                                    |
| Device type            | Select <b>Inverter</b> .                                                                                                    |
| Device subtype         | Select Micro Inverter.                                                                                                    |
| Communication protocol | Set the parameter based on the communication protocol of the inverter. Support Modbus-TCP.                                                                                        |
| Terminal address       | Device address. Set the parameter based on the actual power plant planning. Select <b>Auto-Generate</b> when there is no need to set the parameters based on the actual settings. |

### Add a smart meter

| Parameter               | Description                                                                                                    |
|-------------------------|----------------------------------------------------------------------------------------------------|
| Device name             | Define the device name based on actual needs.                                                                                                    |
| Device type             | Select Meter.                                                                                                    |
| Communication protocol  | Set the parameter based on the communication protocol of the smart meter. Support Modbus-RTU.                                                                                     |
| Communication interface | Select the actual port on the EzLogger which the smart meter is connected to. Support: RS485-1, RS485-2, RS485-3, RS485-4.                                                        |
| Device subtype          | Select the subtype based on the actual model of the smart meter.                                                                                                    |
| Terminal address        | Device address. Set the parameter based on the actual power plant planning. Select <b>Auto-Generate</b> when there is no need to set the parameters based on the actual settings. |

#### Step 3 After completing the parameter settings, click Submit.

|   | GOODWE                   | Welcome        | lo Datalogger     |                |                    |                             | (                          | 🕲 en 🛆 🗐                  | admin ~     |
|---|--------------------------|----------------|-------------------|----------------|--------------------|-----------------------------|----------------------------|---------------------------|-------------|
| e | System Overview 🗸 🖓      | Nevice Access  |                   |                |                    |                             |                            |                           |             |
| Ø | Equipment Maintenance    | Batch Import A | ccess Point Table | Batch Import F | orwarding Point Ta | able                        |                            |                           | Add Device  |
|   | Port Settings            | Number         | Device Name       | Device Type    | Device<br>Subtype  | Communicati<br>on Interface | Communicati<br>on Protocol | Forwarding<br>Point Table | Operation   |
|   | Device Access            | 1              |                   | Inverter       | Minilnv            |                             | Modbus-tcp                 |                           | Edit Delete |
|   | Forwarding Configuration |                |                   |                | _                  |                             |                            |                           |             |
|   | Parameter Settings       |                |                   |                | s                  | Submit                      |                            |                           |             |
|   | Device Upgrade           |                |                   |                |                    |                             |                            |                           |             |
|   | Device Log               |                |                   |                |                    |                             |                            |                           |             |
| 2 | Equipment Monitoring     |                |                   |                |                    |                             |                            |                           |             |
| 1 | ) Historical Data V      |                |                   |                |                    |                             |                            |                           |             |
| 4 | System Configuration     |                |                   |                |                    |                             |                            |                           |             |

## 8.4.3 Setting EzLogger Parameters

| GOODWE                     | Welcome To Datal                          | ogger         |       | () EN | ∆• ⊜ | admin 🗠   |
|----------------------------|-------------------------------------------|---------------|-------|-------|------|-----------|
| System Overview ×          | Basic Inform × Parameter<br>Datalogger In | s ×<br>verter |       |       |      |           |
| Port Settings              | 4<br>Port Setting                         | Number        | Name  |       | Port |           |
| Device Access              | Operating Log Setting                     | 1             | HTTP  | 80    |      |           |
| Forwarding Configuration   | ted Power Grid Connection                 | 2             | HTTPS | 443   |      |           |
| Parameter Settings         | DRM                                       |               |       |       |      |           |
| Device Upgrade             |                                           |               |       |       |      |           |
| P Equipment Monitoring     |                                           |               |       |       |      |           |
| Nistorical Data V          |                                           |               |       |       |      | 5<br>Save |
| 🏩 System Configuration 🛛 🗸 |                                           |               |       |       |      |           |

### Port setting

| Parameter | Description                                          |
|-----------|------------------------------------------------------|
| HTTP      |                                                      |
| HTTPS     | set the parameter based on the E2Logger port number. |

### Operating log setting

| Parameter           | Description                                                          |
|---------------------|----------------------------------------------------------------------|
| Log file size       | Set the size and quantity of log files to be stored according to the |
| Number of log files | actual demanding.                                                    |

### Limited power grid connection

| Parameter                 | Description                                                                                                    |  |  |  |  |
|---------------------------|----------------------------------------------------------------------------------------------------|--|--|--|--|
| Meter selection           | Select the actual smart meter connected to the EzLogger.                                                                                                    |  |  |  |  |
| Limit mode                | <ul> <li>Select the way to control the output power of the equipment based on the actual requirements.</li> <li>Total power: the total power at the grid-connection point does not exceed the output power limit.</li> <li>Single power: the total power of each phase at the grid-conne tion point does not exceed the output power limit.</li> </ul> |  |  |  |  |
| System installed capacity | The total capacity of all the inverters in the system.                                                                                                    |  |  |  |  |
| Maximum feed in power     | Set the maximum power that can be fed into the utility grid ac-<br>cording to the regulations or requirements of certain countries or<br>regions.                                                                                                    |  |  |  |  |

| Parameter                                     | Description                                                                                                    |  |  |  |  |
|-----------------------------------------------|----------------------------------------------------------------------------------------------------|--|--|--|--|
| Maximum feed in protec-<br>tion factor        | Set the protection factor to limit the actual power that can be fed<br>into the utility grid.<br>For example, if the protection factor is set to 90%, the actual pow-<br>er that can be fed to the grid is 90% * the maximum power fed to<br>the grid.                                                                                                    |  |  |  |  |
| Inverter power adjustment time                | Set the minimum time interval at which the inverter adjusts power.                                                                                                    |  |  |  |  |
| Maximum protection time                       | According to the regulations or requirements of certain countries<br>or regions, the power feed into the utility grid is allowed to exceed<br>the limit within a specified time.<br>Set the maximum duration from when the EzLogger detects that<br>the power feed into the utility grid has exceeded the limit to when<br>the power is adjusted to the limit.                               |  |  |  |  |
| Meter communication<br>abnormal               | If this function is enabled, protective measures will be taken when the meter communicates abnormally with EzLogger.                                                                                                    |  |  |  |  |
| Merter abnormal process-<br>ing method        | <ul> <li>According to the regulations or requirements of certain countries or regions, set protective measures to be taken when the meter communicates abnormally with EzLogger. Support the following methods:</li> <li>Power percentage: The equipment keeps working at a percent of rated power.</li> <li>Shutdown processing: The equipment stops working.</li> </ul>                    |  |  |  |  |
| Inverter Communication<br>Abnormal Processing | If this function is enabled, protective measures will be taken when the inverter communicates abnormally with EzLogger.                                                                                                    |  |  |  |  |
| Inverter communication<br>Cycle               | Set the communication period between the inverter and the EzLogger.                                                                                                    |  |  |  |  |
| Inverter Abnormal Pro-<br>cessing Method      | <ul> <li>According to the regulations or requirements of certain countries<br/>or regions, set protective measures to be taken when the inverter<br/>communicates abnormally with EzLogger. Support the following<br/>methods:</li> <li>Power percentage: The equipment keeps working at a percent<br/>of rated power.</li> <li>Shutdown processing: The equipment stops working.</li> </ul> |  |  |  |  |
| Start Control                                 | Enable Start Control to start export power limit function.                                                                                                    |  |  |  |  |

DRM

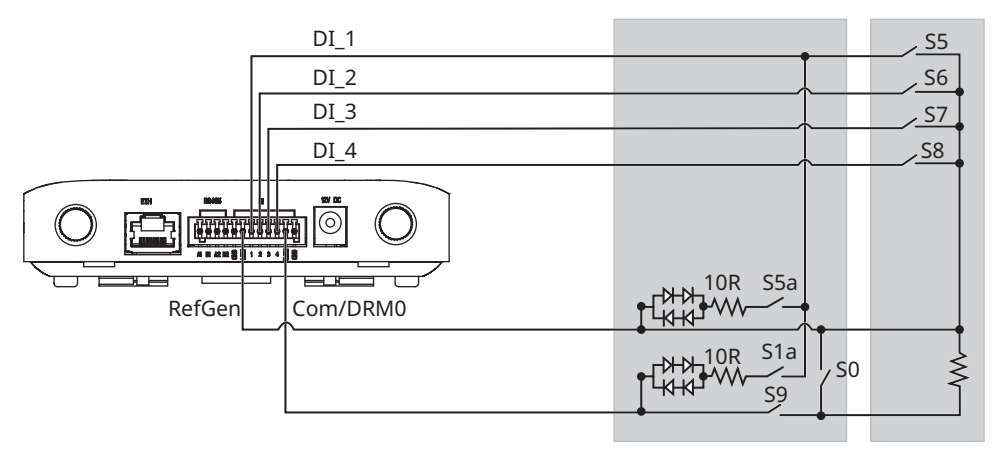

DRM device

| Parameter              | Description                                                                                                    |
|------------------------|----------------------------------------------------------------------------------------------------|
| REF Gen Access<br>Port | Corresponds to the Ref1 port of EzLogger. When S0 is connected, the inverter is shut down. When S0 is disconnected, the inverter is connected to the utility grid.                                      |
| DRM0 Access<br>Port    | Corresponds to the Ref2 port of EzLogger. When S0 is connected, the inverter is shut down. When S0 is disconnected, the inverter is connected to the utility grid.                                      |
| DRM5 Access<br>Port    | Corresponds to the DI1 port of EzLogger. When S5 is connected, the inverter does not output active power.                                                                                               |
| DRM6 Access<br>Port    | Corresponds to the DI2 port of EzLogger. When S6 is connected, the output active power of the inverter does not exceed 50% of the rated power.                                                          |
| DRM7 Access<br>Port    | Corresponds to the DI3 port of EzLogger. When S7 is connected, the output active power of the inverter does not exceed 75% of the rated power, and the inverter can consume the maximum reactive power. |
| DRM8 Access<br>Port    | Corresponds to the DI4 port of EzLogger. When S8 is connected, the inverter outputs full power if there is no other DRM restriction.                                                                    |
| Function Switch        | Enable DRM function. According to Australian regulations and require-<br>ments, inverters shall meet Demand Response Modes(DRM) certification.                                                          |

### 8.4.4 Setting Inverter Parameters

| GOODWE                                                                      | Welcome To Datalogger                                         |    |                      |                                                                 |                     |                      |                   |            | () E | ^ ∆ ⊜ | admin ~ |
|-----------------------------------------------------------------------------|---------------------------------------------------------------|----|----------------------|-----------------------------------------------------------------|---------------------|----------------------|-------------------|------------|------|-------|---------|
| Construction System Overview                                                | Basic Inform ×<br>Datalogger                                  | De | 4<br>evice SN 516001 | MIA236WS008                                                     | ~                   | )                    |                   |            |      |       |         |
| Device Access                                                               | Grid Parameter Setting                                        |    | Number               | Parameter<br>Name                                               | Register<br>Address | The Current<br>Value | Modified<br>Value | Range      | Gain | Unit  | State   |
| Forwarding Configuration                                                    | Protection Parameter Setting                                  |    | 1                    | Safety code                                                     | 42500               | 0                    | 0                 | N/A        | 1    |       | •       |
| Parameter Settings Device Upgrade Device Log                                | Feature Parameter Setting<br>ver Regulation Parameter Setting |    | 2                    | Fault<br>condition<br>Grid<br>connection<br>waiting time        | 42537               | 0                    | 0                 | N/A        | 1    | s     | •       |
| Equipment Monitoring     Historical Data                                    |                                                               |    | 3                    | Fault<br>condition<br>lowerer limit<br>of connection<br>voltage | 42540               | 0                    | 0                 | [800,1400] | 10   | %Vn   | •       |
| <ul> <li>System Configuration</li> <li>Configuration Take Effect</li> </ul> |                                                               |    | 4                    | Fault<br>condition<br>upper limit of                            | 42539               | 0                    | 0                 | [150,1000] | 10   | %Vn   |         |
|                                                                             |                                                               |    |                      |                                                                 | 6                   | Search               | Confirm Modific   | ation      |      |       |         |

### **Grid Parameters**

| Parameter                                                 | Description                                                                                                    |  |  |
|-----------------------------------------------------------|----------------------------------------------------------------------------------------------------|--|--|
| Safety code                                               | Select based on the grid standards of the country/region where the inverter is located and its application scenario.                                                                                                    |  |  |
| Fault condition Grid<br>connection waiting<br>time        | Set the waiting time for the inverter to restart after a grid failure is restored.                                                                                                    |  |  |
| Fault condition upper<br>limit of connection<br>voltage   | According to the standards and requirements in some countries and regions, the inverter cannot connect to the grid if it is reconnecting due to a fault and the grid voltage is higher than the <b>Fault condition upper limit of connection voltage</b> .     |  |  |
| Fault condition lower<br>limit of connection<br>voltage   | According to the standards and requirements in some countries and regions, the inverter cannot connect to the grid if it is reconnecting due to a fault and the grid voltage is lower than the <b>Fault condition lower limit of connection voltage</b> .      |  |  |
| Fault condition upper<br>limit of connection<br>frequency | According to the standards and requirements in some countries and regions, the inverter cannot connect to the grid if it is reconnecting due to a fault and the grid frequency is higher than the <b>Fault condition upper limit of connection frequency</b> . |  |  |
| Fault condition lower<br>limit of connection<br>frequency | According to the standards and requirements in some countries and regions, the inverter cannot connect to the grid if it is reconnecting due to a fault and the grid frequency is lower than the <b>Fault condition lower limit of connection frequency</b> .  |  |  |
| voltage of Enter the curve (0.1%)                         | Set the trigger voltage value for reactive power compensation according to the (cos -P) curve.                                                                                                    |  |  |
| voltage of quit the<br>curve(0.1%)                        | Set the exit voltage value for reactive power compensation according to the (cos -P) curve.                                                                                                    |  |  |

### **Protection Parameters**

| Parameter                                            | Description                                                                                                    |  |  |  |  |
|------------------------------------------------------|----------------------------------------------------------------------------------------------------|--|--|--|--|
| ISO Limit Set                                        | To protect the equipment, the inverter performs an insulation<br>impedance check on the input side during self-check at startup. If<br>the measured value is lower than the set value, the inverter will not<br>connect to the grid. |  |  |  |  |
| 10min overvoltage<br>trigger value (0.1%)            | Set the 10min overvoltage protection threshold value.                                                                                                    |  |  |  |  |
| 10min trigger  trip<br>time                          | Set the 10min overvoltage protection tripping time.                                                                                                    |  |  |  |  |
| Overvoltage trigger<br>first order value(0.1%)       | Set the Level N overvoltage protection threshold value.                                                                                                    |  |  |  |  |
| Overvoltage trigger<br>first-order trip time         | Set the Level N overvoltage protection tripping time.                                                                                                    |  |  |  |  |
| Undervoltage trigger<br>first order value(0.1%)      | Set the Level N undervoltage protection threshold value.                                                                                                    |  |  |  |  |
| Undervoltage trigger<br>first-order trip time        | Set the Level N undervoltage protection tripping time.                                                                                                    |  |  |  |  |
| Overfrequence trigger<br>first order value(0.1%)     | Set the level N overfrequency protection threshold value.                                                                                                    |  |  |  |  |
| Overfrequence trigger<br>first-order trip time       | Set the Level N overfrequency protection tripping time.                                                                                                    |  |  |  |  |
| Underfrequence<br>trigger first order<br>value(0.1%) | Set the level N underfrequency protection threshold value.                                                                                                    |  |  |  |  |
| Underfrequence<br>trigger first-order trip<br>time   | Set the Level N underfrequency protection tripping time.                                                                                                    |  |  |  |  |

### **Feature Parameters**

| Parameter                                       | Description                                                                                                    |  |
|-------------------------------------------------|----------------------------------------------------------------------------------------------------|--|
| E_Total                                         | Set the initial power generation of the inverter. In scenarios where the<br>inverter is replaced, set the initial value of the new inverter's power<br>generation to the total power generation of the original inverter, to<br>ensure the continuous accumulation of power generation. |  |
| LVRT enable                                     | <ul> <li>The inverter will not be disconnected from the utility grid immediately when the grid voltage is abnormally low for a short time.</li> <li>Enable this feature, the inverter's LVRT is being activated.</li> </ul>                                                             |  |
| The judgment<br>threshold of enter-<br>ing LVRT | Set the threshold for triggering LVRT in compliance with local laws and regulations.                                                                                                    |  |
| HVRT enable                                     | <ul> <li>The inverter will not be disconnected from the utility grid<br/>immediately when the grid voltage is abnormally high for a short<br/>time.</li> <li>Enable this feature, the inverter's HVRT is being activated.</li> </ul>                                                    |  |
| The judgment<br>threshold of enter-<br>ing HVRT | Set the threshold for triggering HVRT in compliance with local laws and regulations.                                                                                                    |  |
| The judgment<br>threshold of quiting<br>LVRT    | Set the threshold for exiting LVRT in compliance with local laws and regulations.                                                                                                    |  |
| The judgment<br>threshold of quiting<br>HVRT    | Set the threshold for exiting HVRT in compliance with local laws and regulations.                                                                                                    |  |
| Island mode                                     | Set whether to enable the Island mode.                                                                                                    |  |
| Frequency shift<br>protect threshold<br>value   | Set the parameter to protect the inverter when the grid frequency changes too fast.                                                                                                    |  |

### **Power Regulation Parameters**

| Parameter                                    | Description                                                    |
|----------------------------------------------|----------------------------------------------------------------|
| Active power gradient                        | Set the change speed of the inverter's active power.           |
| Active power fixed value derating            | Adjust the active power output of the inverter by fixed value. |
| Active power<br>percentage<br>derating(0.1%) | Adjust the active power output of the inverter by percentage.  |

| Parameter                             | Description                                                                                                    |  |
|---------------------------------------|----------------------------------------------------------------------------------------------------|--|
| Reactive power<br>gradient            | Set the change speed of the inverter's reactive power.                                                                                                    |  |
| Reactive power com-<br>pensation(PF)  | Set the reactive power output from the inverter.                                                                                                    |  |
| Reactive power com-<br>pensation(Q/S) | Set the reactive power output from the inverter.                                                                                                    |  |
| Over frequency Point                  | The standards of certain countries and regions require that the output<br>active power of inverters be derated when the power grid frequency<br>exceeds a certain value.                                                                                     |  |
| Hysteresis frequency<br>Point         | Set the frequency threshold for exiting over-frequency derating.                                                                                                    |  |
| P(F) power<br>slope(Slope)            | Set the decreasing speed of the overfrequency derating.                                                                                                    |  |
| Recover power slope                   | Set the recovering speed of the overfrequency derating.                                                                                                    |  |
| P(F) Curve Eable                      | According to the standard requirements of some countries/regions<br>standards, the inverter shall increase the active power output, when<br>the grid frequency is lower than under frequency point. Enable this<br>parameter to increase the grid frequency. |  |
| Output power lower<br>limit           | Set the overfrequency derating output power limit                                                                                                    |  |
| Power response filter-<br>ing time    | Set the filtering time for power recovering.                                                                                                    |  |
| PU curve enable                       | The standards of certain countries and regions require that the output<br>active power of inverters be derated when the power grid frequency<br>exceeds a certain value.                                                                                     |  |
| Voltage3(0.1%)                        | The percentage of actual voltage to the rated voltage at V3 point.                                                                                                    |  |
| Voltage4(0.1%)                        | The percentage of actual voltage to the rated voltage at V4 point.                                                                                                    |  |
| Active power 4(0.1%)                  | The percentage of active output power to the apparent power at V4 point.                                                                                                    |  |
| Under frequency<br>Point              | Set the frequency threshold of Underfrequency rise power.                                                                                                    |  |
| Recover power slope                   | Set the recovery rate of underfrequency rise power.                                                                                                    |  |
| Output power upper<br>limit           | Set the exit frequency of underfrequency rise power.                                                                                                    |  |
| Hysteresis frequency<br>Point         | Set the cutoff power of underfrequency rise power.                                                                                                    |  |

### 8.4.5 Setting Forwarding Parameters

### Modbus-TCP parameters

Set Modbus-TCP parameters when EzLogger is connected to a management system via the Modbus-TCP protocol.

| GOODWE                        | Welcome To Datalogger                                                              | © EN Δ <sup>®</sup> ອ 📕 admin Υ |
|-------------------------------|------------------------------------------------------------------------------------|---------------------------------|
| System Overview V             | Basic inform × Version Infor × Parameter S × Forwarding ×           More         X |                                 |
| Port Settings                 | Channel Name Please Enter A Name                                                   | 3<br>Add Channel                |
| Device Access                 | * Communication Mode OUDP OTCPClient OTCPServer                                    | Jus                             |
| 2<br>Forwarding Configuration | * Local IP Please Select V                                                         | operate<br>ess                  |
| Parameter Settings            | * Local Port                                                                       |                                 |
| Device Upgrade                | * Master IP                                                                        |                                 |
| Device Log                    | * Master Port                                                                      |                                 |
| Equipment Monitoring          | Modbus Address 0                                                                   |                                 |
| 🐻 Historical Data 🛛 🗸         | Cancel Yes                                                                         |                                 |
| 😰 System Configuration 🛛 🗸    |                                                                                    |                                 |

| Parameter             | Description                                                                                                    |
|-----------------------|----------------------------------------------------------------------------------------------------|
| Channel Name          | Supports to define the device name based on the actual situation.                                                                                   |
| Communication<br>Mode | Set based on the communication mode used between EzLogger and the<br>Modbus-TCP management system. Currently support: UDP, TCPClient,<br>TCPServer. |
| Local IP              | Set the parameter as the IP address of the EzLogger.                                                                                                |
| Local Port            | Set the parameter as the port number of EzLogger. The default value is "502".                                                                       |
| Master IP             | Set the parameter as the IP address of the Modbus-TCP management system.                                                                            |
| Master Port           | Set the parameter as the port number of the Modbus-TCP management system.                                                                           |
| Modbus Address        | The Modbus-TCP management system address.                                                                                                    |

#### MQTT

Set MQTT parameters when EzLogger is connected to the GoodWe management system via the MQTT protocol.

Consult the after-sales service center for the specific parameter configuration.

| GOODWE                    | 💳 Welcome To Datalogger                                                |                                         | 🕄 EN 🛆 🖲 📕 admin 🗠 |
|---------------------------|------------------------------------------------------------------------|-----------------------------------------|--------------------|
| System Overview ~         | Basic Inform                                                           |                                         |                    |
| Port Settings             | * Status Data Upload Interval                                          | S                                       | ]                  |
| Device Access             | * Attribute Data Upload Interval                                       | S                                       | ]                  |
| Forwarding Configuration  | * Maximum Storage Time For Breakpoint Resume Data                      | S                                       |                    |
| Parameter Settings        | * Storage Interval For Breakpoint Resume Data                          | S                                       |                    |
| Device Upgrade            | - Jpload Interval For Storing Historical Data After Network Connection | s                                       |                    |
| Device Log                | * MQTT Server Address                                                  |                                         |                    |
| P Equipment Monitoring    | * MQTT Server Port                                                     | -                                       |                    |
| 🔁 Historical Data 🛛 🗸     | * Path Of TIs Key File Cafile                                          | 100000000000000000000000000000000000000 |                    |
| a System Configuration    | * Path Of Mqtt TIs Key File Certfile                                   | 100000000000000000000000000000000000000 | ]                  |
| Configuration Take Effect | Path Of Mqtt Tis Key File Keyfile                                      |                                         |                    |
|                           | Ę                                                                      | Submit                                  |                    |

# 9 Maintenance

### 9.1 Routine Maintenance

### A DANGER

Power off the EzLogger before operations and maintenance. Otherwise, the EzLogger may be damaged or electric shocks may occur.

| Maintaining<br>Item           | Maintaining Method                                                                                                    | Maintaining<br>Period           |
|-------------------------------|----------------------------------------------------------------------------------------------------|---------------------------------|
| Electrical<br>Connection      | Check whether the cables are securely connected. Check<br>whether the cables are broken or whether there is any<br>exposed copper core. | Once 6 months or<br>once a year |
| Environmen-<br>tal inspection | Check whether there is any high electromagnetic interfer-<br>ence devices or heat sources around the EzLogger.                          | Once 6 months or once a year    |

# 9.2 System Maintenance (WEB)

### 9.2.1 Upgrading

### Upgarding via USB flash drive

Step 1 Obtain the upgrading package.

**Step 2** Store the package into a USB flash drive, and insert the drive into the computer's USB port.

### Upgarding via WEB

**Step 1** Obtain the upgrading package.

Step 2 Keep the upgrading package on Local Disk of the computer and follow the steps below.

### Upgrade the EzLogger

| GOODWE             | Welcome To Datalogger                                                          |                   | ③ EN 🛆 🙆 📕 admin ∽ |
|--------------------|--------------------------------------------------------------------------------|-------------------|--------------------|
| System Overview    | Bade Inform × Device Upgr ×<br>Data Logger Inverter<br>Select Firmware Package | 5 Start Upgrading |                    |
| Device Access      | 4 Number                                                                       | Device SN         | Current Version    |
| Parameter Settings |                                                                                |                   | V3.1.6             |
| 2 Device Upgrade   |                                                                                |                   |                    |
|                    |                                                                                |                   |                    |
|                    |                                                                                |                   |                    |
| Historical Data    |                                                                                |                   |                    |

## Upgrade the inverter

| GOODWE                   | Welcome To Datalogger                         | 🕄 EN                   | ∆• ⊜ | admin ~ |
|--------------------------|-----------------------------------------------|------------------------|------|---------|
| System Overview          | Basic Inform × periode Upgr ×<br>Data Logger  |                        |      |         |
| Port Settings            | Micro-Inverse     Firmware Type ARM Firmware  |                        |      |         |
| Device Access            | Firmware Package Selection Please Choose      | )                      |      |         |
| Forwarding Configuration | Start Upgrading                               |                        |      |         |
| Parameter Settings       | 8                                             |                        |      |         |
| 2 Device Upgrade         | Number Device Subtype Device SN Current ARM A | RM Upgrade<br>Progress | 9    | Status  |
| Device Log               |                                               |                        |      |         |
| P Equipment Monitoring   |                                               |                        |      |         |
| Historical Data V        |                                               |                        |      |         |
| System Configuration V   |                                               |                        |      |         |

# 9.2.2 Maintaining the System

|   | GOODWE                    | E Welcome To Datalogger        | 🕲 EN | ∆• ⊜ | admin ~ |
|---|---------------------------|--------------------------------|------|------|---------|
| e | i System Overview V       | Basic Inform × System Mal ×    |      |      |         |
| v | Equipment Maintenance V   | 3 Reset Logger                 |      |      | Reset   |
| ē | Equipment Monitoring      | Restore Factory Settings       |      |      | Restore |
| 1 | System Configuration      | Import All Configuration Files |      |      | Import  |
| 2 | System Maintenance        | Export All Configuration Files |      |      | Export  |
|   | System Time               |                                |      |      |         |
|   | Security Settings         |                                |      |      |         |
|   | Version Information       |                                |      |      |         |
| E | Configuration Take Effect |                                |      |      |         |

| Parameter                            | Description                                                                                                    |
|--------------------------------------|----------------------------------------------------------------------------------------------------|
| System Reset                         | Perform a system reset, and the EzLogger will automatically shut down and restart.                                                                                                    |
| Restore Factory<br>Settings          | After restoring factory settings, all parameter values that have been set<br>(except for current date, time, and communication parameters) will be<br>restored to the factory default state. Operational information, alarm<br>records, and system logs will not be affected. Please proceed with caution<br>when performing this operation.<br>Initial password for login: 123456. |
| Full<br>Configuration<br>File Export | Before replacing the EzLogger, export the configuration file to the local storage.                                                                                                    |
| Full<br>Configuration<br>File Import | After replacing the EzLogger, import the previously exported configuration file from the local storage to the new EzLogger. Once the import is successful, the EzLogger will restart, and the configuration file will take effect. Confirm that the device parameters are correctly configured.                                                                                     |

### 9.2.3 Set System Time

NOTICE

Modifying the date and time will affect the integrity of the system's power generation and performance data records. Please refrain from changing the time zone and system time arbitrarily.

Step 1: Set the system time according to the following operation.

|   | GOODWE                    | Welcome To Datalogger                    | () EN                                                                | ∆• ⊜ | H adr | nin 🗸 |  |
|---|---------------------------|------------------------------------------|----------------------------------------------------------------------|------|-------|-------|--|
| * | System Overview V         | Basic Inform × System Time × System Time |                                                                      |      |       |       |  |
| ø | Equipment Maintenance V   |                                          |                                                                      |      |       |       |  |
| ō | Equipment Monitoring      |                                          | Time Setup Method: System Time Calibration O Manual Time Calibration |      |       |       |  |
| 1 | Historical Data V         |                                          | <ul> <li>Goodwe Cloud Platform Time</li> </ul>                       |      |       |       |  |
|   | System Configuration      |                                          | 4 Save                                                               |      |       |       |  |
| 2 | System Time               |                                          |                                                                      |      |       |       |  |
|   | Security Settings         |                                          |                                                                      |      |       |       |  |
|   | Version Information       |                                          |                                                                      |      |       |       |  |
| E | Configuration Take Effect |                                          |                                                                      |      |       |       |  |

| Parameter                       | Description                                                                     |
|---------------------------------|---------------------------------------------------------------------------------|
| System Time<br>Synchronization: | Currently, time synchronization can be performed through Goodwe Cloud Platform. |
| Manual Time<br>Synchronization: | Set the local time zone, date, and time based on actual settings.               |

### 9.2.4 Change Login Password

|   | GOODWE                    | Welcome To Datalogger         | © EN Δ° ອ 😡 admin ∽   |
|---|---------------------------|-------------------------------|-----------------------|
| • | System Overview 🗸 🗸       | Basic Inform × Security Set × |                       |
| ø | Equipment Maintenance 🛛 🗸 | User Name Devic               | ce Status             |
| ē | Equipment Monitoring      | admin Norm                    | al<br>Modify Password |
| 6 | Historical Data V         |                               |                       |
| 1 | System Configuration      |                               |                       |
|   | System Maintenance        |                               |                       |
|   | System Time               |                               |                       |
| 2 |                           |                               |                       |
|   | Version Information       |                               |                       |
| 5 | Configuration Take Effect |                               |                       |

### 9.3 Power Off

🔥 DANGER

Power off the EzLogger before operations and maintenance. Otherwise, the EzLogger may be damaged or electric shocks may occur.

Disconnect the power adapter from the device and AC socket.

# 9.4 Removing the EzLogger

- Make sure that the EzLogger is powered off.
- Wear proper PPE before any operations.

**Step 1** Disconnect all electrical connections of the equipment, including the power cable and communication cables.

Step 2 Remove the equipment.

**Step 3** Store the equipment properly. If the equipment will be used again in the future, ensure that the storage conditions meet the requirements.

# 9.5 Disposing of the EzLogger

If the equipment cannot work any more, dispose of it according to the local disposal requirements for electrical equipment waste. Do not dispose of it as household waste.

# 9.6 Troubleshooting

Perform troubleshooting according to the following methods. Contact the after-sales service if these methods do not work.

Collect the information below before contacting the after-sales service, so that the problems can be solved quickly.

- 1. Equipment information like serial number, software version, installation date, fault time, fault frequency, etc.
- 2. Installation environment. It is recommended to provide some photos and videos to assist in analyzing the problem.
- 3. Utility grid situation.

| No. | Fault                            | Cause                                                                          | Solutions                                                                            |
|-----|----------------------------------|--------------------------------------------------------------------------------|--------------------------------------------------------------------------------------|
|     |                                  | The power input cable is not securely connected                                | Ensure that the power input cable is connected securely.                             |
|     |                                  | The power adapter is not securely connected to the socket.                     | Ensure that the power adapter is connected to the socket securely.                   |
|     | off                              | The power adapter is mal-<br>functioning.                                      | Contact your distributor or after-sales service center to replace the power adapter. |
|     |                                  | Equipment malfunction                                                          | Contact your distributor or after-sales service center.                              |
|     |                                  | Abnormal working status                                                        | Restart the equipment.                                                               |
| 2   | on indicator                     | Equipment malfunction                                                          | Contact your distributor or after-sales service center.                              |
|     | indicator off                    | Abnormal working status                                                        | Restart the equipment.                                                               |
| 3   |                                  | Equipment malfunction                                                          | Contact your distributor or after-sales service center.                              |
| 4   | indicator fast blink             | The equipment is connected to the router but not con-<br>nected to the server. | Ensure that the router is connected to the network.                                  |
| 5   | indicator slow blink             | The equipment is not con-<br>nected to the router.                             | Ensure that the router is ok and the network settings are proper.                    |
|     |                                  | RS485 wiring abnormal                                                          | Check if the cable connections are correct and secure.                               |
| 6   | Fail to connecte<br>the external | RS485 communication parameter setting abnormal.                                | Recheck and set the RS485 communi-<br>cation parameters.                             |
|     |                                  | Equipment malfunction                                                          | Contact your distributor or after-sales service center.                              |

| No. | Fault                                    | Cause                            | Solutions                                                                                                    |
|-----|------------------------------------------|----------------------------------|----------------------------------------------------------------------------------------------------|
|     |                                          | Wrong connection param-<br>eters | Ensure that the IP address and equip-<br>ment port are correct.                                                                       |
|     |                                          | Browser exception.               | Clear browser history data or cache.                                                                                                  |
| 7   | Fail to enter the<br>WEB setting<br>page | Network cable exception.         | Ensure that the network cable is<br>connected properly, and the IP<br>address of the PC and the equipment<br>are in the same segment. |
|     |                                          | Wireless network exception.      | Ensure that the PC and the equipment are connected to the same wireless network.                                                      |
|     |                                          | Equipment malfunction            | Contact your distributor or after-sales service center.                                                                               |

# **10** Technical Parameters

| Technical Parameters                | EzLogger3000R                              |
|-------------------------------------|--------------------------------------------|
| Device management                   |                                            |
| Max. Number Of<br>Connected Devices | 10                                         |
| Electrical                          |                                            |
| AC power supply                     | AC input: 100-240V, 50/60Hz; DC output:12V |
| DC power supply                     | 12V/1.5A                                   |
| Power Consumption(W)                | ≤2.5                                       |
| Communication Interface             |                                            |
| LAN                                 | 1                                          |
| RS485                               | COM * 2                                    |
| Digital/Analog Input/<br>Output     | DI * 4                                     |
| Communication Protocol              |                                            |
| Ethernet                            | MODBUS-TCP                                 |
| RS485                               | MODBUS-RTU                                 |
| User Interface                      |                                            |
| LED                                 | LED * 4                                    |
| WEB                                 | Embedded Web                               |
| USB                                 | USB2.0 * 1                                 |
| Mechnical                           |                                            |
| Dimensions (W x H x D)Mm            | 124*119.5*89.5                             |
| Weight (Kg)                         | 0.25                                       |
| Installation Method                 | Wall Mounting / Desktop Mounting           |
| Environment                         |                                            |
| Operating Temperature<br>Range(°C)  | -20-+60                                    |
| Storagec Temperature<br>Range(°C)   | -30-+75                                    |
| Relative Humidity                   | 0-95%                                      |
| Max. Operating Altitude(M)          | 2000                                       |
| Ingress Protection Rating           | IP20                                       |

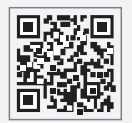

GoodWe Website

### GoodWe Technologies Co.,Ltd.

- No. 90 Zijin Rd., New District, Suzhou, 215011, China
- www.goodwe.com
- service@goodwe.com